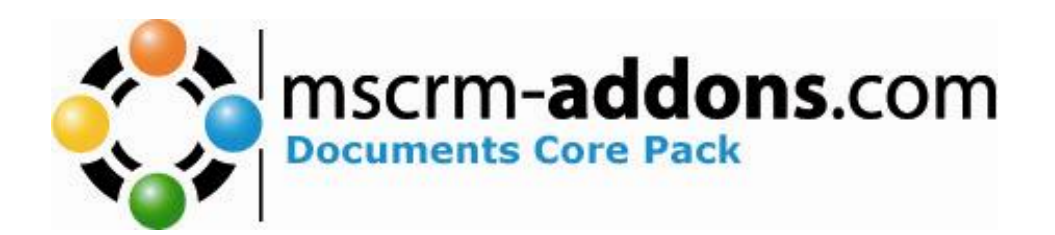

# Documents Core Pack für MS CRM 4

Version 4.0

**Installationsanleitung** (Installation / Deinstallation )

Der Inhalt des Dokuments ist Änderungen vorbehalten. "Microsoft" und "Microsoft CRM" sind registrierte Markenzeichen von Microsoft Inc. Alle weiteren erwähnten Produkt- und Firmennamen sind eingetragene Warenzeichen ihrer Inhaber.

Installationsanleitung für WordMailMerge 4.0 (1.2)

# Inhaltsverzeichnis

| 1 INS | STALLIEREN VON DOCUMENTS CORE PACK                                     |    |
|-------|------------------------------------------------------------------------|----|
| 1.1.  | INSTALLATION DER SERVER- KOMPONENTE                                    |    |
| 1.1.  | 1 Neuinstallation                                                      |    |
| 1.2.  | UPGRADEN DER SERVER KOMPONENTE                                         | 9  |
| 1.3.  | DOCUMENTS CORE PACK KONFIGURATION                                      |    |
| 1.3   | 1 ISV Config                                                           |    |
| 1.3   | 2 Allgemeine Einstellungen                                             |    |
| 1.3.  | <i>3</i> File Explorer                                                 |    |
| 1.3.  | 4 SharePoint                                                           |    |
| 1.3   | 5 LineItemCount                                                        |    |
| 1.3   | 6 Document Summary                                                     |    |
| 1.3   | 7 Advanced                                                             |    |
| 1.4.  | INSTALLATION DER CLIENT-KOMPONENTE                                     |    |
| 1.4   | 1 Voraussetzungen                                                      | 44 |
| 1.4   | 2 Installation des Documents Core Pack Client auf Vista/XP             |    |
| 1.4   | 3 Installation des DocumentsCorePack-Clients auf einem Terminal Server | 50 |
| 1.5.  | SPRACHEINSTELLUNGEN FÜR DOCUMENTS CORE PACK                            |    |
| 1.5.  | 1 Spracheinstellungen am Client                                        | 54 |
| 1.5.  | 2 Spracheinstellungen am Server                                        | 55 |
| 1.5.  | <i>3</i> Zu Lange Mergefelder Problem                                  | 56 |
| 1.6.  | DOCUMENTS CORE PACK SICHERHEITSEINSTELLUNGEN                           | 59 |
| 1.6.  | 1 Sicherheitsrolle                                                     | 59 |
| 1.7.  | DER CONNECTION-DIALOG                                                  | 60 |
| 1.7.  | 1 Connection-Dialog                                                    | 60 |
| 1.7.  | 2 Connection-Dialog (Administratoransicht)                             | 61 |
| 2 DO  | CUMENTS CORE PACK VORLAGEN                                             |    |
| 2.1.  | WIE WERDEN DOCUMENTS CORE PACK VORLAGEN ERZEUGT?                       |    |
| 2.2.  | SICHERHEITSEINSTELLUNGEN FÜR DOCUMENTS CORE PACK VORLAGEN              |    |
| 3 DE  | R DOCUMENTS CORE PACK DATEN-PROVIDER                                   | 64 |
| 3.1.  | KONFIGURATION                                                          | 65 |
| KONTA | \KT                                                                    |    |

## **1** Installieren von Documents Core Pack

Ihnen wird nahegelegt dieses Dokument zu lesen bzw. die darin beschriebenen Schritte sorgfältig zu befolgen bevor sie Documents Core Pack installieren.

Eine detaillierte Beschreibung der im DocumentsCorePack enthaltenen Funktionalitäten finden Sie im Benutzerhandbuch, welches mit der Installation des DocumentsCorePack clients installiert wird.

Bestimmte Personengruppe Dieses Handbuch ist für System-Administratoren, welche mit folgenden administrativen Aufgaben betraut sind, gedacht:

- Wartung und Konfiguration von SQL Server Datenbanken
- Wartung und Konfiguration von IIS basierenden Webseiten / Applikationen
- Wartung und Konfiguration eines Microsoft CRM Servers

Die Installation lässt sich in folgende Bereiche unterteilen: Befolgen sie jeden der folgenden Schritte sorgfältig um die Installation erfolgreich abzuschließen.

- 1. Installation der Server- Komponenten von Documents Core Pack
- 2. Konfiguration des CRM- Systems
- 3. Installation der Client Komponente von Documents Core Pack
- 4. Konfiguration der Sicherheitsrichtlinien am Client

#### 1.1. Installation der Server- Komponente

# Der Benutzer muss bei der Installation des Produkts unbedingt online sein!

Die Server-Komponente von Documents Core Pack bietet ihnen die Möglichkeit ein Serienbrief- Formular direkt aus dem MS CRM Web-Client zu starten. Die Documents Core Pack Server-Komponente muss auf jenem Server installiert werden, auf dem MS CRM installiert wurde.

Haben Sie bereits die Documents Core Pack Server-Komponente installiert, setzen sie bei "1.1.2 Upgrade" fort.

#### **1.1.1 Neuinstallation**

#### Installationsablauf:

1. Starten sie die " Documents Core Pack Server for MS CRM 4.msi" Setup- Datei

2. Es öffnet sich folgendes Fenster:

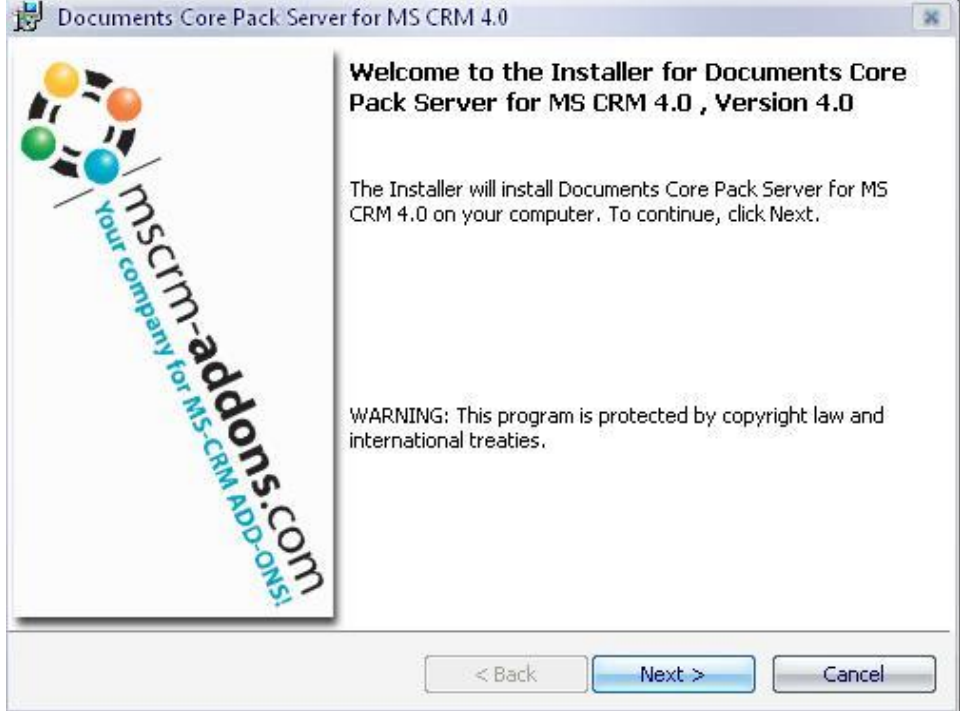

Klicken sie auf den Button [Next]

3. EULA (End User License Agreement). Um Fortzusetzen müssen Sie die Lizenzvereinbarung akzeptieren.

| 😸 Documents Core Pack Server for MS CRM 4.0                                                                                                    | ×    |
|----------------------------------------------------------------------------------------------------|------|
| License Agreement Please read the following license agreement carefully.                                                                                                    | .com |
| FORM OF END USER LICENSE AGREEMENT                                                                                                    |      |
| MSCRM-ADDONS.COM SOFTWARE LICENSE AGREEMENT                                                                                                    |      |
| IMPORTANT: THIS SOFTWARE LICENSE AGREEMENT ("LICENSE<br>AGREEMENT") IS A LEGAL AGREEMENT BETWEEN CLIENT AND<br>MSCRM-ADDONS.COM. READ IT CAREFULLY BEFORE USING THE<br>SOFTWARE. IT PROVIDES A LICENSE TO USE THE SOFTWARE AND<br>CONTAINS WARRANTY INFORMATION, LIABILITY DISCLAIMERS AND | ) -  |
| I accept the terms in the license agreement     Print     I do not accept the terms in the license agreement  InstallShield                                                                                                    |      |
| < Back Next > Cance                                                                                                    | el   |

4. CRM Documents Core Pack Server – Installationsordner

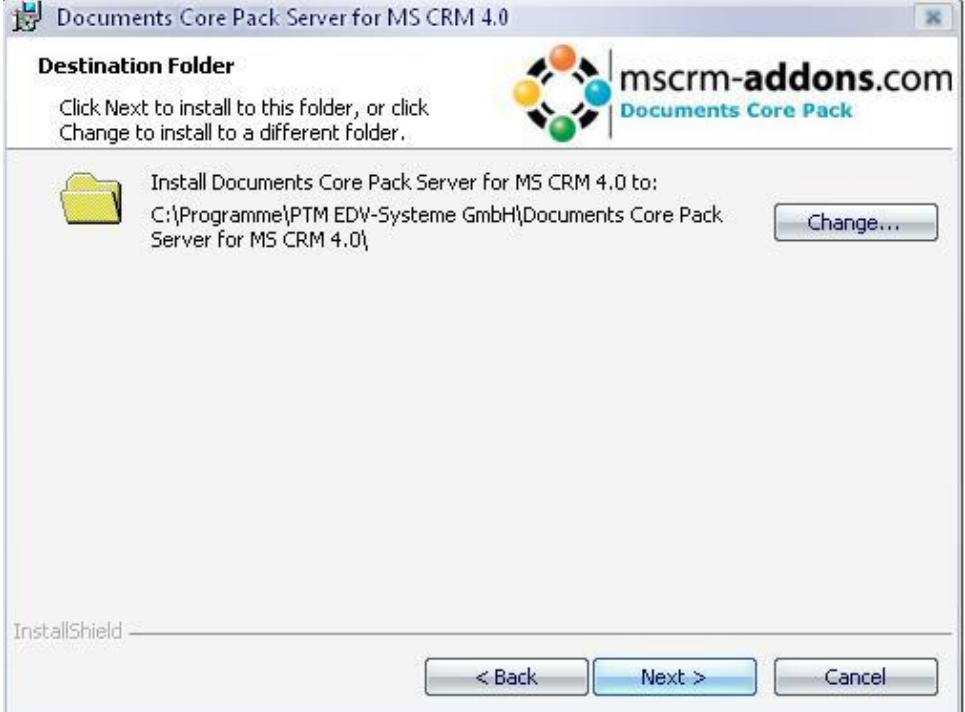

#### 5. Bestätigen der Installation

| 岁 Documents Core Pack Server for MS CRM 4.0                                               | ×                                       |
|-------------------------------------------------------------------------------------------|-----------------------------------------|
| Ready to Install the Program<br>The wizard is ready to begin installation.                | m- <b>addons</b> .com<br>ents Core Pack |
| Click Install to begin the installation.                                                  |                                         |
| If you want to review or change any of your installation settings, click exit the wizard. | Back, Click Cancel to                   |
|                                                                                           |                                         |
|                                                                                           |                                         |
|                                                                                           |                                         |
|                                                                                           |                                         |
|                                                                                           |                                         |
| InstallShield                                                                             |                                         |
| < Back Instal                                                                             | Cancel                                  |
|                                                                                           |                                         |

Mittels Klick auf den [Install]- Button, wird die Installation gestartet.

6. Auf der nächsten Seite müssen Sie den CRM- Servernamen eingeben. Weiters muss der Port, sofern er nicht 80 ist, eingegeben werden.

| Connection    |                        |
|---------------|------------------------|
| O Load        | 🖓 Switch to admin View |
| Web Server    |                        |
| MSCRM Server: | ptm-titan:5555         |
| Organisation: | PTMEdvSystemeTitan     |
| Test          |                        |
|               | Test                   |
|               |                        |

7. Nach dem die Installation abgeschlossen wurde, wird das Installationsfenster per Klick auf [Finish] geschlossen.

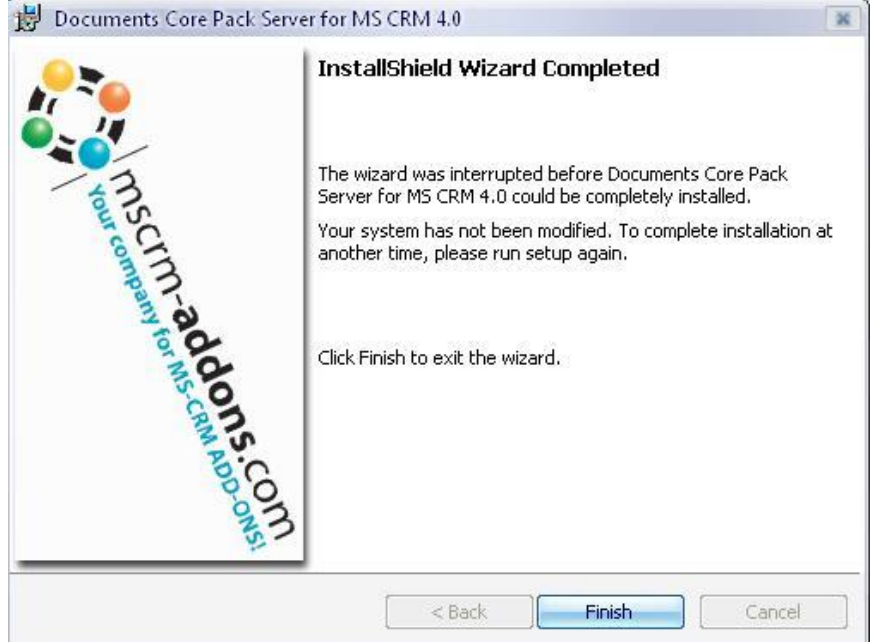

8. Nach der Installation der Server-Komponente, wird die DocumentsCorePack ServerConfig.exe automatisch geöffnet.

Weiters ist es möglich die exe über:

-Start->Programme->www.MSCRM-Addons.com- > DocumentsCorePack for MS CRM 4.0-> DocumentsCorePackServer Configuration

-.. \Programm Files PTM EDV-Systeme GmbH Documents CorePack Server for

MS CRM 4\config\ DocumentsCorePack ServerConfig.exe

aufzurufen.

Wenn alles klappt, wird in allen selektierten Objekten ein neuer Button im MS CRM, angezeigt.

| 🖉 Firma: Acceptable Sales & Service - Windows Internet Explorer |                     |                                     |                        |                                      |                   |  |  |  |
|-----------------------------------------------------------------|---------------------|-------------------------------------|------------------------|--------------------------------------|-------------------|--|--|--|
| 🕢 🗟 🗟 Speichern und schließ                                     | ien 🔓 🎒   🔂 E-Mail  | senden 🛛 🕕 🛛 🔀 Nachverfolgen 📑 Beri | chte 👻 📔 👰 Call Number | 🕮 Print in Word 📩 <u>A</u> ktionen 🗸 | Ø <u>H</u> ilfe + |  |  |  |
| Firma: Acceptable Sales & Service                               |                     |                                     |                        |                                      |                   |  |  |  |
| Details: *                                                      | Allgemein Details   | Verwaltung At A Glance Notizen      |                        |                                      |                   |  |  |  |
| Informationen  Weitere Adressen                                 | Firmenname *        | Acceptable Sales & Service          | Telefon 1              | (800) 555-0289                       | <b>▲</b> 🔇        |  |  |  |
| Aktivitäten                                                     | Firmennummer        | ACCT-1289                           | Telefon 2              | (800) 555-2289                       |                   |  |  |  |
| Lo niscorie                                                     | Übergeordnete Firma |                                     | Fax                    | (800) 555-1289                       |                   |  |  |  |
| 🖳 Kontakte                                                      | Primärer Kontakt    | Q                                   | Website                | http://www.live.com                  |                   |  |  |  |
| G Document Summary                                              | Geschäftsbeziehung  | Kunde                               | E-Mail                 | info@live.com                        |                   |  |  |  |
| Sector File Explorer Documents                                  | Währung             | S Dollar                            |                        |                                      |                   |  |  |  |
| Workflows                                                       | Adresse             |                                     |                        |                                      |                   |  |  |  |
| Vertrieb:                                                       | Adressname          | Sales                               | Postleitzahl           | 97205                                |                   |  |  |  |
| 📺 Verkaufschancen                                               | Straße 1            | 9073 String Drive                   | Land/Region            | US                                   |                   |  |  |  |
| Angebote                                                        | Straße 2            |                                     | Telefon                |                                      |                   |  |  |  |
| Rechnungen                                                      | Straße 3            |                                     | Adresstyp              | Primär 💌                             |                   |  |  |  |
| Service:                                                        | Ort                 | Portland                            | Versandart             | Full Load                            |                   |  |  |  |
| <ul> <li>Anfragen</li> <li>Verträge</li> </ul>                  | Bundesland/Kanton   | OR                                  | Lieferbedingungen      | Frei an Bord                         |                   |  |  |  |
| Marketing:                                                      |                     |                                     |                        |                                      |                   |  |  |  |
| 🐏 Marketinglisten<br>🚰 Kampagnen                                |                     |                                     |                        |                                      | <b>T</b>          |  |  |  |
| Status: Aktiv                                                   |                     |                                     |                        |                                      |                   |  |  |  |
| Done                                                            |                     |                                     |                        | 🛛 🕎 Local intranet 🛛 🖓 👻             | 100% • //         |  |  |  |

## 1.2. Upgraden der Server Komponente

Ist bereits eine Version unserer Server-Komponente installiert, wird lediglich ein Upgrade durchgeführt.

Es werden alle Einstellungen (CRM-Servername, https, Installationsverzeichnis) vom System übernommen.

Nach Aufruf von "Documents Core Pack Server for MS CRM 4.msi", wird folgendes Fenster angezeigt:

| 🙀 Documents Core Pack Serv | ver for MS CRM 4.0                                                                                                 | × |                                                 |
|----------------------------|----------------------------------------------------------------------------------------------------|---|-------------------------------------------------|
| 27 m                       | Welcome to the Installer for Documents Core<br>Pack Server for MS CRM 4.0 , Version 4.0                            |   |                                                 |
| msc                        | The Installer will install Documents Core Pack Server for MS<br>CRM 4.0 on your computer. To continue, click Next. |   |                                                 |
| ompany for MS CRIM         | WARNING: This program is protected by copyright law and international treaties.                                    |   | Die .msi findet ältere<br>Versionen automatisch |
| COM                        | A previous version has been detected! Upgrade will be performed                                                    | 1 |                                                 |
|                            | < Back Cancel                                                                                                    |   |                                                 |

## 1.3. Documents Core Pack Konfiguration

Das Starten von Documents Core Pack ServerConfig.exe erfolgt entweder über:

->Start->Programme->www.MSCRM-Addons.com-> Documents Core Pack for MS CRM 4.0-> Documents Core Pack Server Configuration

oder

...\\Programm Files\PTM EDV-Systeme GmbH\Documents Core Pack Server for MS CRM 3\config\ DocumentsCorePack ServerConfig.exe

Es gibt 2 Möglichkeiten um DocumentsCorePack – Dokumente zu verwalten: 1. *File Explorer:* Dokumente werden in einer Dateifreigabe auf dem Server gespeichert.

2. <u>Sharepoint</u>: Dokumente werden in Sharpoint gespeichert.

### 1.3.1 ISV Config

Hier haben Sie die Möglichkeit die Entitäten zu wählen zu denen ein "Print in Word" Button im CRM angezeigt werden soll.

|                                                                                                    | · · · · · ·                                              | · · · · · ·                              |                       |      |
|----------------------------------------------------------------------------------------------------|----------------------------------------------------------|------------------------------------------|-----------------------|------|
| ISV Config                                                                                                    | General Settings                                         | File Explorer                            | SharePoint            |      |
|                                                                                                    |                                                          |                                          |                       |      |
| hanging th                                                                                                    | ie isv.config?                                           |                                          |                       |      |
| s program can c                                                                                                    | hange the isv.config for                                 | you to add the new                       | w Button.             |      |
| if you do so you<br>ir current isv.cor                                                                                                    | u do it of your own risk. I<br>nfig! For more Informatio | Make sure that you<br>n see Documentatio | have done a co<br>on. | ру ( |
|                                                                                                    |                                                          |                                          |                       |      |
| Yes, please                                                                                                    | change the isv.cor                                       | nfig for me                              |                       |      |
| Name of the But                                                                                                    | ton: Print in Word                                       |                                          |                       |      |
|                                                                                                    |                                                          |                                          |                       |      |
| Overwrite N                                                                                                    | Aicrosoft Dynamics (                                     | CRM Mail Merge                           | Button                |      |
|                                                                                                    |                                                          |                                          |                       |      |
| ntity                                                                                                    |                                                          |                                          |                       | -    |
| Account                                                                                                    |                                                          |                                          |                       |      |
| Address                                                                                                    |                                                          |                                          |                       |      |
| ppointmen                                                                                                    | t                                                        |                                          |                       |      |
| ampaign                                                                                                    |                                                          |                                          |                       |      |
| ampaign A                                                                                                    | ctivity                                                  |                                          |                       |      |
| ampaign Re                                                                                                    | esponse                                                  |                                          |                       |      |
| Case                                                                                                    | 2008-2                                                   |                                          |                       |      |
| Contraction of the local division of the local division of the loc |                                                          |                                          |                       |      |
| Competitor                                                                                                    |                                                          |                                          |                       |      |
| Competitor<br>Contact                                                                                                    |                                                          |                                          |                       |      |
| Competitor<br>Contact<br>Contract                                                                                                    |                                                          |                                          |                       |      |
| Competitor<br>Contact<br>Contract<br>Contract Lir                                                                                                    | ie                                                       |                                          |                       |      |
| Competitor<br>Contact<br>Contract<br>Contract Lir<br>I-mail                                                                                                    | ie                                                       |                                          |                       |      |
| Competitor<br>Contact<br>Contract<br>Contract Lir<br>E-mail<br>Cacility/Equi                                                                                                    | ne<br>ipment                                             |                                          |                       |      |
| Competitor<br>Contact<br>Contract<br>Contract Lir<br>-mail<br>acility/Equi                                                                                                    | ipment                                                   |                                          |                       |      |
| Competitor<br>Contact<br>Contract<br>Contract Lir<br>- mail<br>- acility/Equi<br>ax<br>nvoice                                                                                                    | ne<br>ipment                                             |                                          |                       |      |
| ompetitor<br>ontact<br>ontract<br>ontract Lin<br>-mail<br>acility/Equi<br>ax<br>nvoice<br>nvoice Proc                                                                                                    | ipment<br>Juct                                           |                                          |                       |      |
| Competitor<br>Contact<br>Contract<br>Contract Lir<br>F-mail<br>Facility/Equi<br>ax<br>nvoice<br>nvoice Proc<br>Lead                                                                                                    | ipment<br>Juct                                           |                                          |                       |      |
| Competitor<br>Contact<br>Contract<br>Contract Lir<br>E-mail<br>Facility/Equi<br>Fax<br>nvoice<br>nvoice<br>nvoice Proc<br>Lead<br>Letter                                                                                                    | ie<br>ipment<br>Juct                                     |                                          |                       |      |

#### Wenn Sie YES markieren, erstellt Documents Core Pack Server Config eine Kopie der Original Konfigurationen und führt die entsprechenden Änderungen an isv.config durch.

Wählen Sie jedes Objekt zu dem der neue Button hinzugefügt werden soll. Der Name für den Button kann zusätzlich angegeben werden.

Sie können bei Bedarf die Mail Merge Funktionalität von Microsoft Dynamics CRM mit der von Documents Core Pack ersetzen indem Sie "Overwrite Microsoft Dynamics CRM Mail Merge Button" ankreuzen. Diese Einstellung wirkt sich auf folgende Entitäten aus: Firma, Kontakt, Lead, Verkaufschance, Angebot und alle benutzerdefinierten Entitäten.

|                 | Amicrosoft Dynamics CRM - Windows Internet Explorer                                                                                                    |          |                                                   |                           | < _ [] _ [] _ [] _ [] _ [] _ [] _ [] _ [ |                  |                           |                         | ×               |      |
|-----------------|----------------------------------------------------------------------------------------------------|----------|---------------------------------------------------|---------------------------|------------------------------------------|------------------|---------------------------|-------------------------|-----------------|------|
|                 | Solution of the second second |          |                                                   |                           |                                          | • **             | 🗙 ಶ Live Search           |                         | <b>P</b>        | -    |
|                 | Se Favorites /// Microsoft Dynamics CRM                                                                                                    |          |                                                   |                           |                                          |                  | 🐴 • 🗟 • 🖃 🖶 • Page •      | Safety + T              | íools + 🔞 +     | »    |
|                 |                                                                                                    |          |                                                   |                           |                                          |                  |                           | System                  | Administra      | tor  |
|                 | Microsoft Dunamics                                                                                                    | CDM      |                                                   |                           |                                          |                  |                           | System                  | Cont            | toso |
|                 |                                                                                                    | CRIVI    |                                                   |                           |                                          |                  |                           |                         |                 |      |
|                 | Neue Aktivität - Neuer Datensatz -                                                                                                    | Wechseln | zu 👻 Extras 🐑 🕴 🤃 Support Email zuweisen 🛭 🍪 Powe | Search 🛛 🙀 Erweiterte     | Suche                                    |                  |                           |                         | 🕜 <u>H</u> ilfe | e -  |
|                 | Arbeitsbereich                                                                                                    | Firme    | en                                                |                           |                                          |                  |                           |                         |                 |      |
|                 | Meine Arbeit                                                                                                    |          |                                                   |                           |                                          |                  |                           |                         |                 |      |
|                 | 📝 Aktivitäten                                                                                                    | Nach [   | Datensätzen suchen                                |                           | 2                                        | Ansicht: Meine   | aktiven Firmen            |                         |                 | •    |
|                 | 璭 Importe                                                                                                    | Ner      | -   3 🗷 🐵 😵 -   & 🗙 🕞 🐚 🕺                         | Schnellkampagne ersteller | n 🗸 🛛 🔊 Call Number                      | Print in Word    | Weitere Aktionen -        |                         |                 |      |
|                 | Duplikaterkennung                                                                                                    |          | Firmenname 🔺                                      | Telefon 1                 | Adresse 1: Ort                           | Primärer Kontakt | E-Mail (Primärer Kontakt) |                         |                 | 3    |
|                 | Artikel                                                                                                    |          | Acceptable Sales & Service                        | (800) 555-0289            | Portland                                 |                  |                           |                         |                 |      |
|                 | Ankündigungen                                                                                                    | Þ 🔒      | Area Sheet Metal Supply                           | (800) 555-0413            | La Grange                                |                  |                           |                         |                 |      |
|                 | or PowerSearch                                                                                                    | 🕨 🕒      | Baldwin Museum of Science                         | (800) 555-0014            | Seattle                                  |                  |                           |                         |                 |      |
|                 | 🚃 GroupCalendar                                                                                                    | Þ 🕒      | Boutique                                          | (800) 555-0471            | Las Vegas                                |                  |                           |                         |                 |      |
|                 | Kunden                                                                                                    | 🕨 🕒      | Burleigh & Stronginthearm                         | (800) 555-0041            | Denver                                   |                  |                           |                         |                 |      |
|                 | 🕒 Firmen                                                                                                    | 🕨 📴      | Community Department Store                        | (800) 555-0411            | Columbus                                 |                  |                           |                         |                 |      |
|                 | Si Kontakte                                                                                                    | 🕨 🔛      | Convenient Sales and Servi                        | (800) 555-0456            | Humble                                   |                  |                           |                         |                 |      |
|                 |                                                                                                    | 🕨 🕒      | Cool New Parts                                    | (800) 555-0499            | Phoenix                                  |                  |                           |                         |                 |      |
|                 |                                                                                                    | Þ 을      | Countryside Company                               | (800) 555-0475            | Sparks                                   |                  |                           |                         |                 |      |
|                 |                                                                                                    |          | Custom Accessories Company                        | (800) 555-0319            | Holland                                  |                  |                           |                         |                 |      |
|                 |                                                                                                    | 🕨 🕒      | Custom Sales and Service                          | (800) 555-0290            | Portland                                 |                  |                           |                         |                 |      |
|                 |                                                                                                    | 🕨 🕒      | Designer Department Stores                        | (800) 555-0369            | Saugus                                   |                  |                           |                         |                 |      |
| Der "Print in   | Word"                                                                                                    | Þ 을      | Discount Inventory Sellers                        | (800) 555-0517            | Sandy                                    |                  |                           |                         |                 |      |
| button erect    | t a af dia                                                                                                    | 🕨 🔛      | DW Inc.                                           | (800) 555-0501            | Scottsdale                               |                  |                           |                         |                 |      |
| button ersetz   | t ggr. ale                                                                                                    | 🕨 📴      | Eastside Department Store                         | (800) 555-0078            | Bellevue                                 |                  |                           |                         |                 |      |
| Standard CRI    | M- Merae                                                                                                    | 🕨 🕨 🤛    | Eastside Parts Shop                               | (800) 555-0446            | Corpus Christ                            |                  |                           |                         |                 |      |
| Elinittionaltiä | +                                                                                                    | D 🕑      | Eastward Accessories                              | (800) 555-0438            | Austin                                   |                  |                           |                         |                 |      |
| FUIIKLIUIIailia | L                                                                                                    | ► 🕒      | Exchange Parts Inc.                               | (800) 555-0444            | College Stati                            |                  |                           |                         |                 |      |
|                 |                                                                                                    |          | Executive Discount Store                          | (800) 555-0445            | College Stati                            |                  |                           |                         |                 |      |
|                 |                                                                                                    | Þ 📂      | Expensive Buyers                                  | (800) 555-0519            | Billings                                 |                  |                           |                         |                 |      |
|                 | 🇞 Marketing                                                                                                    |          | Export Goods Inc.                                 | (800) 555-0507            | Cedar City                               |                  |                           |                         |                 |      |
|                 | B Santica                                                                                                    |          | Extended Tours                                    | (800) 555-0455            | Houston                                  |                  |                           |                         |                 |      |
|                 | Service                                                                                                    |          | Fabrikam Inc., East                               | (800) 555-0354            | Chicago                                  |                  |                           |                         |                 |      |
|                 | Einstellungen                                                                                                    | 1 1000   | FdKE IIIC.                                        | (800) 555-0497            | Pridenix                                 |                  |                           |                         | d d Coite 1     | Ľ    |
|                 | Ressourcencenter                                                                                                    | All-     |                                                   |                           | V I M                                    |                  | ) D C T II V              | W Y                     | v -             | -    |
|                 | <b>w</b>                                                                                                    | Alle     | # A D C D E F G                                   |                           |                                          |                  | 2 . 3                     | W X                     | 1 2             | -    |
|                 | Done                                                                                                    |          |                                                   |                           |                                          |                  | 📔 🛛 🔡 Local intranet      | - <b> </b> ≪ <u>∩</u> - | 💐 100% 🔻        | _//  |

## 1.3.2 Allgemeine Einstellungen

| Documents Core Pa | ack Server Config                                                                                                    |                                                                                                    |      |   |
|-------------------|----------------------------------------------------------------------------------------------------|----------------------------------------------------------------------------------------------------|------|---|
| ISV Config        | General Settings File                                                                                                    | Explorer SharePoint LineItemCount                                                                                             |      |   |
|                   |                                                                                                    | Configure Server Settings                                                                                                    | - 1  |   |
|                   |                                                                                                    |                                                                                                    | - 2  |   |
|                   | Templates                                                                                                    |                                                                                                    |      |   |
|                   | Save templates locally                                                                                                    |                                                                                                    | - 3  |   |
|                   | Language                                                                                                    | en 🔽                                                                                                    | - 4  |   |
|                   | Debug                                                                                                    |                                                                                                    |      |   |
|                   | Datasource:                                                                                                    | user-dependent                                                                                                    | - 5  |   |
|                   | Names to cut                                                                                                    | parentcustomerid-pc1,parentaccountid-pa1,nation A                                                                             | - 6  |   |
|                   | Replace Special Characte                                                                                                    | rs  ],–}; ]                                                                                                    | ~ 7  |   |
|                   | Additional Entities                                                                                                    | pricelevel, territory                                                                                                    | - 8  |   |
|                   | Entities deu't shew                                                                                                    |                                                                                                    | - 9  |   |
|                   | Endlies don't show                                                                                                    |                                                                                                    | - 10 | ) |
|                   | Folder Displayattribute<br>Here you can define t                                                                                       | the attribute for each                                                                                                    | - 11 | L |
|                   | entity which should by<br>foldername (affects by<br>Explorer). You could i<br>you don't save your d<br>locations. Per default<br>used. | e used for the<br>oth, SharePoint and File<br>ignore this setting when<br>locuments in one of this<br>the "name" attribute is |      |   |
|                   |                                                                                                    | DK Cancel                                                                                                    |      |   |

#### 1) Servereinstellungen

Dieser Button öffnet den CRM-Connection-Dialog.

2) Templates

Hier ist es möglich, den Ordner/Pfad der Documents Core Pack Vorlagen zu definieren. Wird die Sharepoint-Integration verwendet, ist diese Option ausgegraut (siehe 1.3.4)

3) Save templates locally

Erlaubt Anwendern Vorlagen vom Lokalen PC zu nutzen.

In den Documents Core Pack Einstellungen des Clients, haben Benutzer die Möglichkeit einen Ordner anzugeben, in welchem lokale Vorlagen gespeichert werden sollten

| 🗘 WordMailMerge Einstellungen                                                           |     |
|-----------------------------------------------------------------------------------------|-----|
| WordMailMerge Einstellungen                                                             |     |
| Ändern Sie die Einstellungen von Documents Core Pack for MS CRM 4                       |     |
|                                                                                         |     |
| All a service DEE Einstellungen Uber Desurrente Care Back Lisenes Info                  |     |
| Angement PDF Einstellungen Ober Documents core Fack Eldense mito                        |     |
| Standard-Type: Firma                                                                    |     |
| Allgemeine Einstellungen                                                                |     |
| Debuggen aktivieren 🗖 Automatisch den Seriendruck in ein                                |     |
| 🔄 'Meine Vorlagen' Gruppe hinzufügen                                                    |     |
| ✓ Kurze Feldnamen verwenden                                                             |     |
| ✓ Vorlagen über das http Protokoll öffnen<br>Hinweis: Wenn Sie diese Einstellung ändern |     |
| müssen Microsoft Office Word neustarten,                                                |     |
|                                                                                         |     |
| - Email Einstellungen                                                                   |     |
| SMTP Server: mailpool.its.at Sicherheit: none 🗸                                         |     |
|                                                                                         | - 1 |
| Standard-Verzeichnis für Iokale Templates                                               |     |
|                                                                                         |     |
| Status rur geschlossene Aktivitat: 3 Datasource                                         | -   |
|                                                                                         |     |
| OK Abbrechen                                                                            |     |
|                                                                                         |     |

#### 4) Language

Sie können hier die Sprache auswählen. Sprachen sind als Sprachcode gelistet (en für Englisch, de für Deutsch). Um eine andere Sprache hinzuzufügen, siehe Kapitel 1.5.

#### 5) **Debug**

Bitte unmarkiert lassen. Diese Option wird von unserer Supportabteilung verwendet, um die Fehlerbehebung zu vereinfachen.

#### 6) Datasource

Hier kann die Art der Datenquelle ausgewählt werden. Diese enthält zwischengespeicherte Informationen aus dem CRM, die von DCP verwendet werden.

#### 7) Names to Cut

Detailierte Informationen zu diesem Thema finden Sie im Kapitel 1.5.3.

#### 8) **Replace Special Characters**

Behandelt spezielle Ausnahmen für bestimmte Codierungsprobleme mit CRM.

#### 9) Additional Entities

Documents Core Pack zeigt standardmäßig nur anpassbare Entitäten.

Wenn Sie andere Entitäten für Documents Core Pack verwenden wollen müssen Sie diese hier definieren.

Ad 7 & 8: Um Entitäten zuzufügen, klicken Sie bitte auf das [..]-Icon. Es wird ein neues Fenster angezeigt, welches es Ihnen erlaubt neue Entitäten einzufügen.

| Entity                 |             |   |
|------------------------|-------------|---|
| Account                |             |   |
| Activity               |             | _ |
| Activity Party         |             |   |
| Address                |             |   |
| Announcement           |             |   |
| Annual Fiscal Calendar |             |   |
| Application File       |             |   |
| Appointment            |             |   |
| Article                |             |   |
| Article Comment        |             |   |
| Article Template       |             |   |
| Attribute Map          | V           |   |
| Bulk Delete Failure    |             |   |
| Bulk Delete Operation  |             |   |
| Bulk Operation Log     |             |   |
| Business Task          | N           |   |
| Business Unit          |             |   |
| Business Unit Map      |             |   |
|                        | Cancel   OK | - |

#### 10)Entities don't show

Entitäten, die hier eingetragen werden, werden ausgeblendet uns sind somit mit DocumentsCorePack nicht verwendbar/sichtbar nicht verfügbar.

#### 11) Folder Displayname

Hier kann ein Attribut ausgewählt werden, welches als Orndername am Sharepoint bzw. in der Freigabe definiert werden.

| 5elect displayattribute for entit | ies          |           |                                      |
|-----------------------------------|--------------|-----------|--------------------------------------|
| Entity                            |              |           |                                      |
| Account                           | Attributes   | name      |                                      |
| Account Master                    | Attributes X | (default) |                                      |
| Address                           | Attributes X | (default) |                                      |
| Appointment                       | Attributes X | (default) | AttributeListWindow                  |
| Campaign                          | Attributes X | (default) | Calant disalar attribute for Assault |
| Campaign Activity                 | Attributes X | (default) | Select display-attribute for Account |
| Campaign Response                 | Attributes   | (default) | A/H Phone                            |
| Case                              | Attributes X | title     | A/H Phone                            |
| CCE Project                       | Attributes X | (default) | ABN                                  |
| Competitor                        | Attributes X | (default) | Address 1: Country                   |
| Contact                           | Attributes X | fullname  | Address 1: County                    |
| Contract                          | Attributes X | (default) | Address 1: Fax                       |
| Contract Line                     | Attributes X | (default) | Address 1: Post Office Box           |
| E-mail                            | Attributes X | (default) |                                      |
| Employment Type                   | Attributes X | (default) |                                      |
| Facility/Equipment                | Attributes X | (default) |                                      |
| Fax                               | Attributes X | (default) |                                      |
| frh_entity2                       | Attributes X | (default) |                                      |
|                                   |              |           |                                      |
|                                   |              |           | Cancel OK                            |

Die oben angeführte Konfiguration zeigt an, dass Dokumente, welche für die Entität Firma angelegt werden, in einen Ordner ("Firmenname") gespeichert werden.

,e.gAnfragen werden in einen "Anfragen-Titel"-Ordner gespeichet.

|   | Test Firma - Maw - Renamed No. 2 ! (FF2D2A91-B591-DC11-8A1F-001708549E28) |   | 14.11.2007 12:24 | Martin Wilhelmer | 1.0 |
|---|---------------------------------------------------------------------------|---|------------------|------------------|-----|
|   | Active Gycling !(779731AB-FDBA-47CB-BF48-6B4040831333)                    | • | 14.11.2007 16:06 | Martin Wilhelmer | 1.0 |
| - | N / .                                                                     |   |                  |                  |     |

## 1.3.3 File Explorer

Seit Version 4.0 ist es möglich, Dokumente in eine Freigabe zu speichern.

| WordMailMerge Server Confi                                                                | g                                           |                    |
|-------------------------------------------------------------------------------------------|---------------------------------------------|--------------------|
| ISV Config General                                                                        | Settings File Explorer                      | SharePoint         |
| Save Documents in Filesha                                                                 | re                                          |                    |
| Documents Default Folder                                                                  | \\Dev-crm3\WordMailMerg                     | jeDocuments\       |
| Configure folders for entites                                                             | Γ                                           | Configure Folders  |
| Here you can configure<br>where you want to see the<br>created documents for an<br>entity | Entity Details     Letter Activity     Both | Configure Entities |
| -Letter Activity Field Settings                                                           |                                             |                    |
| Change Activity Field                                                                     | Section Na                                  | ame                |
| new fileexplorerdoclink                                                                   | File Explor                                 | er Document Link   |
| <u> </u>                                                                                  | Field Desc                                  | ription            |
|                                                                                           |                                             |                    |
|                                                                                           | File Explor                                 | er Document Link   |
|                                                                                           |                                             |                    |
|                                                                                           |                                             |                    |
|                                                                                           |                                             |                    |
|                                                                                           |                                             |                    |
|                                                                                           |                                             |                    |
|                                                                                           |                                             |                    |
|                                                                                           |                                             |                    |
|                                                                                           |                                             |                    |
|                                                                                           |                                             |                    |
|                                                                                           |                                             | OK Cancel          |

#### 1) Save Documents in fileshare

Zum Aktivieren anklicken.

Notiz: Es ist nicht möglich sowohl die Freigabe als auch Sharepoint zum Speichern von Dokumenten zu verwenden.

#### 2) Documents Default Folder

Gibt die Freigabe an, in welche Dokumente gespeichert werden sollten.

Sie können einen Ordner wählen/anlagen in dem sie [...] betätigen.

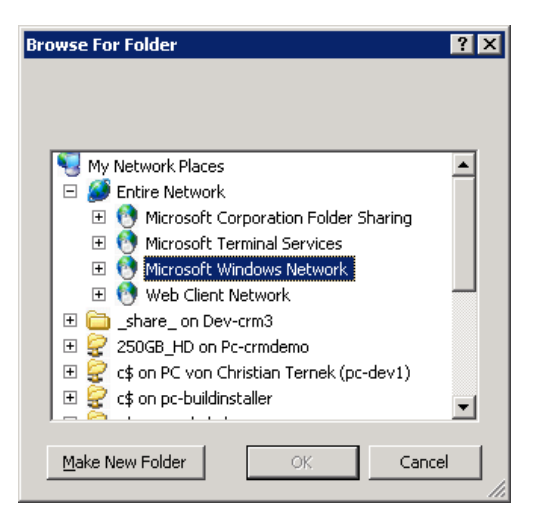

#### 3) Configure Folder for entities

Hier können Ordner für die verschiedenen Entitäten angegeben werden.

| Select folder for entities |          |               |                                 |
|----------------------------|----------|---------------|---------------------------------|
| Entity                     |          |               |                                 |
| Account                    | Folder   | (default)     |                                 |
| Account Master             | Folder X | (default)     |                                 |
| Address                    | Folder X | (aefault) r   |                                 |
| Appointment                | Folder X | (default)     | Klicken Sie hier um die Ordner- |
| Campaign                   | Folder X | (default)     | Selektion zu öffnen             |
| Campaign Activity          | Folder X | (default)     |                                 |
| Campaign Response          | Folder   | (default)     |                                 |
| Case                       | Folder X | (default) 🔭   |                                 |
| CCE Project                | Folder   | (default)     | Klicken Sie hier um Ordner      |
| Competitor                 | Folder X | (default)     | auf (default) zu setzen.        |
| Contact                    | Folder X | \\Dev-crm3\Wo | ordMailmergeDocuments\contacts  |
| Contract                   | Folder X | (default)     |                                 |
| Contract Line              | Folder   | (default)     |                                 |
| E-mail                     | Folder X | (default)     |                                 |
| Employment Type            | Folder   | (default)     |                                 |
| Facility/Equipment         | Folder X | (default)     |                                 |
| Fax                        | Folder   | (default)     |                                 |
| frh_entity2                | Folder X | (default)     |                                 |
| 1                          |          |               | <b>•</b>                        |
|                            |          |               | Cancel OK                       |

Ein Klick auf [Folder] öffnet ein Auswahlfenster(z.B: Kontakt)

| Bro | owse For Folder            | ? ×      |
|-----|----------------------------|----------|
|     | Select folder for Contact  |          |
|     |                            |          |
|     |                            |          |
|     | 🖽 😴 CRMWeb                 | <b>_</b> |
|     | 🕀 😴 PTM EDV-Systeme GmbH   |          |
|     | 🕀 😥 WMM-Documents          |          |
|     | 🗆 😴 WordMailMergeDocuments |          |
|     | 🗄 🛅 {afd46ede-9d61-da11-8f | 5        |
|     | Contacts                   |          |
|     | 🖽 😴 WordMailMergeTemplates |          |
|     | Ninters and Faxes          |          |
|     | G Scheduled Tasks          |          |
|     |                            | 2        |
|     |                            | 1        |
|     |                            |          |
|     | Make New Folder OK Cance   | <u>ا</u> |
|     |                            |          |

Alle Dokumente die für die Entität Kontakt angelegt werden, werden danach in diesen Ordner gespeichert.

(default) zeigt an, dass Dokumente für diese Entität in den unter punkt 1) definierten Basispfad für Dokumente gespeichert werden.

#### 4) **Display Options**

Hier kann die Anzeigemethode für gespeicherte Dokumente im CRM ausgewählt werden.

| Here you can configure where you want to see the | C Entity Details         |                    |
|--------------------------------------------------|--------------------------|--------------------|
| created documents for an<br>entity               | C Letter Activity        | Configure Entities |
|                                                  | <ul> <li>Both</li> </ul> |                    |

Es gibt prinzipiell zwei Möglichkeiten:

#### Installationsanleitung für Documents Core Pack

| •                                                                | Entity Detail                                                                                                    | <u>s:</u>       |                                                |                  |                |              |
|------------------------------------------------------------------|----------------------------------------------------------------------------------------------------|-----------------|------------------------------------------------|------------------|----------------|--------------|
| Ein neuer Menüpunkt<br>erscheint, welcher<br>sämtliche Dokumente | C Account test 0 - Windows I                                                                                                    | Account: test10 | むしい (U) (Minew - つう) -<br>cuments<br>Size Type | Date Modified    | Attributes     | U ×          |
| in einem Iframe<br>anzeigt.                                      | Information     More Addresses     Advivies     Advivies     Advivies     Advivies     Advivies     Advivies     Advivies     Advivies     Advivies     Advivies     Advives     Advives     Advi | ( lest.dox )    | 13KB Microsoft Office Wo                       | 17.12.2007 10:57 | Α              |              |
|                                                                  | Status: Active                                                                                                    |                 |                                                |                  |                |              |
|                                                                  |                                                                                                    |                 |                                                |                  | Local intranet | 🔍 100% 🔹 //. |

• <u>Letter Activity</u>: Die angelegte Aktivität enthält eine neues Feld welches den Link zum Dokument beinhaltet.

| )                                                                          | ve and Close 🔓 👘                                    | j 🚭   🔍   🌛 Follo     | w Up 🛛 🛃 Conver | t Activity 👻 🕴 🍕                       | 9 Open Document | ₩ <u>A</u> ctions ▼ | (@) <u>H</u> elp → | -          |
|----------------------------------------------------------------------------|-----------------------------------------------------|-----------------------|-----------------|----------------------------------------|-----------------|---------------------|--------------------|------------|
| Fax                                                                        |                                                     |                       |                 |                                        | $\sim$          |                     |                    |            |
|                                                                            | ~                                                   |                       |                 |                                        |                 | $\searrow$          |                    |            |
| ax notes                                                                   |                                                     |                       |                 |                                        |                 |                     |                    |            |
| Sender                                                                     | 🚨 CRM Admin                                         |                       |                 | Fax Number                             |                 | Nouse Fold wa       | lchos don          | link       |
| Recipient                                                                  | 🕒 <u>test1</u>                                      |                       | <b></b>         | Direction                              | C Incoming      |                     | onthält            | IIIIK      |
| Subject *                                                                  | fax                                                 |                       |                 |                                        |                 | Mit einem Klick     | auf One            | n          |
|                                                                            |                                                     |                       |                 |                                        |                 | Document" kar       | n die Date         | <br>ei dir |
|                                                                            |                                                     |                       |                 |                                        |                 | aeöffnet werde      | n                  |            |
|                                                                            | test1                                               |                       |                 |                                        |                 |                     |                    |            |
| Regarding                                                                  |                                                     |                       |                 |                                        |                 |                     |                    |            |
| Regarding<br>Dwner *                                                       | 🕵 CRM Admin                                         |                       |                 |                                        |                 |                     |                    |            |
| Regarding<br>Dwner *<br>Duration                                           | S CRM Admin<br>30 minutes                           |                       | <b>v</b> 1      | Priority                               | Normal          |                     | <b>–</b>           |            |
| Regarding<br>Dwner *<br>Duration<br>Due                                    | 30 minutes                                          | 12:00 AM              |                 | Priority<br>Cover Page                 | Normal<br>None  |                     | •<br>•             |            |
| Regarding<br>Owner *<br>Ouration<br>Oue<br>Category                        | CRM Admin           30 minutes           11/26/2007 | 12:00 AM              |                 | Priority<br>Cover Page<br>Sub-Category | Normal          |                     |                    |            |
| Regarding<br>Dwner *<br>Duration<br>Due<br>Category<br><b>ile cxpiorer</b> | CRM Admin           30 minutes           11/26/2007 | ₩ <b>₩</b> • 12:00 AM |                 | Priority<br>Cover Page<br>Sub-Category | Normal          |                     |                    |            |

Das neue Attribut wird per default "*ptm\_fileexplorerdoclink*" genannt.

Sie können das Attribut per Klick auf [Change activity field] ändern.

**WICHTIG**: das angegebene Feld muss im CRM-System bereits existieren.

Weiters ist es möglich, beide Optionen zu verwenden.

## 1.3.4 SharePoint

Seit Version 4.0 gibt es die Möglichkeit einen MS Sharepoint als Ort für Documents Core Pack Dokumente (Vorlagen, merged Dokumente) zu verwenden.

Systemanforderungen:

- Sharepoint Services 2.0 oder 3.0
- Sharepoint Portal Server 2003 oder 2007

Die Karteikarte ist grundsätzlich in allgemeine sharepoint Einstellungen und die "Save documents in Sharepoint" – Einstellungen unterteilt.

| ISV Config General                                                                    | Settings                       | File Exp            | lorer SharePoint        |
|---------------------------------------------------------------------------------------|--------------------------------|---------------------|-------------------------|
| Jse SharePoint                                                                        |                                |                     |                         |
| harePoint Server                                                                      | intranet                       |                     |                         |
| Jse HTTPS                                                                             |                                |                     | Configure Certificate   |
| emplates Folder Name                                                                  | Docs/Doc                       | cuments/tes         | st !(1283912)!          |
| Save Documents in ShareF                                                              | 'oint                          |                     |                         |
| ocuments Default Folder                                                               | Docs/WN                        | MDocs/ac            | count/test1 !(F0789C70- |
| Configure folders for entites                                                         |                                |                     | Configure Folders       |
| lew Folder for each row                                                               | •                              |                     | Configure for entities  |
| Here you can configure where<br>ou want to see the created<br>locuments for an entity | C Entity<br>C Letter<br>O Both | Details<br>Activity | Configure Entities      |
| Letter Activity Field Settings                                                        |                                |                     |                         |
| Change Activity Field                                                                 |                                | Sect                | ion Name                |
| ptm_sharepointdoclink                                                                 |                                | Shar                | repoint Document Link   |
|                                                                                       |                                | Field               | Description             |
|                                                                                       |                                | Shar                | repoint Document Link   |
|                                                                                       |                                |                     |                         |

## **1.3.4.1** Allgemeine Einstellungen

#### 1) Use SharePoint

Wählen Sie diese Option um SharePoint zu verwenden. Ist diese Option aktiviert, werden Documents Core Pack Vorlagen über SharePoint gespeichert und geladen. Andernfalls werden Vorlagen vom Documents Core Pack Verteiler des Servers geladen (siehe Kapitel 1.3.2).

#### 2) SharePointServer

Geben Sie hier Name und Port des SharePoint Servers ein. (In unserem Fall lautet der Servername danubecrm und der Port 1919) **WICHTIG:** Ändern Sie den Server werden alle SharePoint spezifischen Einstellungen zurückgesetzt.

| Change S   | harePoint server 🛛 🔀                                                                                                    |  |  |  |  |  |  |
|------------|----------------------------------------------------------------------------------------------------|--|--|--|--|--|--|
| <b>i</b> ) | When you change your SharePoint server, all server settings will be resetted.<br>Do you want to change your SharePoint server? |  |  |  |  |  |  |
|            | <u>Y</u> es <u>N</u> o                                                                                                    |  |  |  |  |  |  |

#### 3) <u>HTTPS</u>

Markieren falls Sie Documents Core Pack über https laufen lassen wollen. Sie müssen Ihr Zertifikat in das Installationsverzeichnis des Documents Core Pack Server kopieren. Die Datei muss "clientcert.cer" heißen.

#### 4) Template Folder Name

Hier können Sie den Ordner am Server angeben indem sich die Vorlagen befinden. Mit einem Klick auf [..] wird folgendes Fenster angezeigt:

#### Installationsanleitung für Documents Core Pack

| Select DocumentCorePack Templates Folder |                                                                                    |
|------------------------------------------|------------------------------------------------------------------------------------|
| Documents     WordMailMerge Vorlagen     | Wählen sie den Ordner in<br>dem sich die Documents Core<br>Pack Vorlagen befinden. |
|                                          |                                                                                    |
|                                          |                                                                                    |
| ⊕- Search<br>⊕- Sites                    |                                                                                    |
| Specify User Cancel OK                   |                                                                                    |

### 1.3.4.2 "Save Documents in SharePoint"-Einstellungen

Hier ist eine Definition, auf welche Weise Dokumente im SharePoint gespeichert werden sollen, möglich.

| Save Documents in ShareF                                                               | Point 💿 Save in Folders                              | C Save in Sites                                      |        |
|----------------------------------------------------------------------------------------|------------------------------------------------------|------------------------------------------------------|--------|
| Documents Default Folder                                                               | CRM/Dokumente                                        |                                                      |        |
| Configure folders for entites                                                          |                                                      | Configure Folders                                    |        |
| New Folder for each row                                                                |                                                      | Configure for entities                               |        |
|                                                                                        |                                                      |                                                      |        |
| Activity Settings                                                                      |                                                      |                                                      |        |
| Here you can configure where<br>you want to see the created<br>documents for an entity | <sup>e</sup> C Entity Details<br>C Letter Activity   | Configure Entities                                   |        |
|                                                                                        | Both     Castion M                                   |                                                      |        |
| Change Activity Field ptm_sharepointdoclink                                            | Section Na<br>Sharepoint<br>Field Desc<br>Sharepoint | ame<br>t Document Link<br>ription<br>t Document Link |        |
|                                                                                        |                                                      | ОК                                                   | Cancel |

#### 1) Save Documents in SharePoint

Zum aktivieren markieren.

Zu Beachten: Zum Aktivieren müssen die Documents Core Pack – Dienste am SharePoint installiert sein.

Können notwendige Dienste nicht gefunden werden, wird folgende Meldung ausgegeben:

| ERROR | ×                                                                                                    |
|-------|----------------------------------------------------------------------------------------------------|
| 8     | The "UploadFile.asmx" WebService on castello was not found! Saving merged documents on SharePoint is disabled!<br>Would you like to open a link to a Knowledge Base Article how to install the WebService on SharePoint? |
|       | Yes No                                                                                                    |

In diesem Fall müssen Sie die WMM SharePoint Dienste am SharePoint installieren.

→ Siehe KB-Artikel <u>http://support.mscrm-addons.com/default.aspx?KB=10272</u>

#### 2) Documents Default Folder

Spezifiziert den Standardordner für Dokumente die mit Documents Core Pack gespeichert werden.

Mit einem Klick auf [...] können Sie einen Ordner auswählen

| Select Default Documents Folder | Es ist möglich, dass Sie keine Erlaubnis zum Leser<br>der existierenden Ordner haben. Ist dies der Fall<br>können Sie den Benutzer mit einen Klick auf<br>[Specify User] ändern. |
|---------------------------------|----------------------------------------------------------------------------------------------------|
|                                 |                                                                                                    |
|                                 |                                                                                                    |
|                                 |                                                                                                    |
|                                 | Domain crmdomain                                                                                                    |
| Specify User Cancel OK          | Cancel OK                                                                                                    |

Wird ein Ordner oder ein Liste zum ersten mal ausgewählt, wird folgende Nachricht ausgegeben:

| Fields n | ot available                                                                                                    |
|----------|----------------------------------------------------------------------------------------------------|
| ♪        | Some or more regiered SharePoint fields are not available. Without this fields, you can't save your documents on SharePoint.<br>Should this program create this fields for you? |
|          | <u>Y</u> es <u>N</u> o                                                                                                    |

Documents Core Pack benötigt zusätzliche Felder in der aktuellen SharePoint-List um erstellte Dokumente zu speichern.

Entweder erstellt das Konfigurationstool diese Felder oder Sie erstellen diese eigenhändig.

Felder:

- ✓ Feldtyp: Text / Name: Documents Core Pack GUID / Length: minimum 50
- ✓ Feldtyp: Text / Name: Documents Core Pack / Length: minimum 50

#### 3) Configure Folder for entities

Hier können für jede Entität einen bestimmten Ordner festlegen.

| Select folder for entities |          |                |                                 |
|----------------------------|----------|----------------|---------------------------------|
| Entity                     |          |                | A                               |
| Account                    | Folder   | Docs/Documents | /account                        |
| Account Master             | Folder   | (default)      | Jacobant                        |
| Address                    | Folder X | (default)      |                                 |
| Appointment                | Folder X | (default)      |                                 |
| Campaign                   | Folder X | (default)      |                                 |
| Campaign Activity          | Folder X | (default)      | Klicken Sie hier um die Ordner- |
| Campaign Response          | Folder X | (default)      | Selektion zu öffnen.            |
| Case                       | Folder X | (default)      |                                 |
| CCE Project                | Folder X | (default)      |                                 |
| Child                      | Folder X | (default)      | Klickon Sie hier um Ordner      |
| Competitor                 | Folder X | (default)      | Klickell Sie flief und Orafier  |
| Contact                    | Folder X | (default)      | auf (default) zu setzen.        |
| Contract                   | Folder X | (default)      |                                 |
| Contract Line              | Folder X | (default)      |                                 |
| E-mail                     | Folder X | (default)      |                                 |
| Employment Type            | Folder X | (default)      |                                 |
| Evaluation                 | Folder X | (default)      |                                 |
| Event                      | Folder X | (default)      | -                               |
| 1                          |          |                |                                 |
|                            |          |                | Cancel OK                       |

Klicken Sie auf [Folder] um die Selektion zu öffnen (z.B.: Account)

| Select folder for Account                |  |
|------------------------------------------|--|
| Select folder for Account<br>            |  |
| account<br>⊕ News<br>⊕ Search<br>⊕ Sites |  |
|                                          |  |
| Specify User Cancel OK                   |  |

Alle Dokumente für die Entität Account werden später in diesem Ordner gespeichert.

Durch Klick auf [X] werden eingestellte Pfade auf den Default-Pfad zurückgesetzt, welcher unter "Documents default Folder" (Kapitel 1.3.3.2) angegeben wurde.

#### 4) New Folder for each row

Hier kann man wählen ob man einen Extraordner für jeden Datensatz einer Entität haben will. (z.B.: account, contact)

Sie können diese Option standardmäßig über die Checkbox setzen.

Um diese Option für jede Entität zu definieren klicken Sie bitte [Configure for entities]

| ew folder for entities |               |
|------------------------|---------------|
| Entitu                 |               |
| Entity                 |               |
| Account                | ✓ (default)   |
| Account Master         | 🗹 (default)   |
| Address                | 🗹 (default)   |
| Appointment            | 🗹 (default)   |
| Campaign               | 🗹 (default)   |
| Campaign Activity      | 🗹 (default) 📃 |
| Campaign Response      |               |
| Case                   |               |
| CCE Project            | 🗹 (default)   |
| Child                  |               |
| Competitor             |               |
| Contact                |               |
| Contract               | 🗹 (default)   |
| Contract Line          | 🗹 (default)   |
| E-mail                 | 🗹 (default)   |
| Employment Type        | 🗹 (default)   |
| Evaluation             | 🗹 (default)   |
| Event                  | 🗹 (default)   |
|                        | ▼             |
|                        | Cancel OK     |

Optionen:

- markiert: Für jeden Datensatz wird ein neuer Ordner erstellt
- nicht markiert: Vorlagen dieser Entität werden im Ordner, der in Nr. 2 und 3 (siehe oben) spezifiziert wurde, gespeichert.
- (default): Übernimmt den Status der "New Folder for each row"-Checkbox.

#### 5) Visualisierungsoptionen

Hier ist es möglich zu wählen wo die erstellten/gespeicherten Dokumente ausgegeben werden.

Grundsätzlich gibt es zwei Möglichkeiten:

#### • Entity Details

Die Dokumente werden innerhalb der Entitätsdetails der Entitäten ausgegeben.

Im Menü wird eine neue Option "Sharepoint Documents" angezeigt.

| Account: test1 - Windows I                                                               | internet Explorer                                                   |                                      |                                                                |                                  | - O ×                              |
|------------------------------------------------------------------------------------------|---------------------------------------------------------------------|--------------------------------------|----------------------------------------------------------------|----------------------------------|------------------------------------|
| Save and Clos                                                                            | e 🔓 🎒   🔂 Send E-mail                                               | i 🕕 i 🛃 Follow Up 📑 F                | teports -   🔱 asdf   🤱 Test 🔱 V                                | Veb Only 👜 Print in Word ISV.NEW | × 🍓 Actions → 🕜 Help →             |
|                                                                                          | Account: test1                                                      | ocuments                             |                                                                |                                  |                                    |
| Details: *                                                                               | Contoso Intranet                                                    |                                      |                                                                | Welcome CRM Ad                   | min 🕶   My Site   My Links 🕶   🔞 🔺 |
| More Addresses                                                                           | <b>ﷺ</b> Document Cent                                              | ter                                  | All Sites                                                      |                                  | Advanced Search                    |
| Activities                                                                               | Contoso Intranet Docume                                             | ent Center News - Rep                | orts Search Sites                                              |                                  | Site Actions *                     |
| i History                                                                                |                                                                     | Contoso Intranet > Docu<br>WMMDocs   | ment Center > WMMDocs > accou                                  | nt > test1!(F0789C70-C998-DC1    | 1-A7D5-4003FFC26F8C)               |
| Selationships                                                                            | View All Site Content                                               | New • Upload • A                     | Actions   Settings                                             |                                  | View: All Documents                |
| Workflows                                                                                | Site Hierarchy                                                      | Type Name                            | Modified                                                       | Mod                              | ified By                           |
| Sales:  Copportunities Coucles Coucles Contracts Service: Contracts Marketing: Contracts | oos<br>solt<br>test: 1/20789C70-C998-DC11-<br>Templeto<br>uncements | teg_ asdf                            | 12/3/2007 12:07 AM                                             |                                  | Admin                              |
| Marketing Lists Campaigns                                                                |                                                                     | Ein ne<br>einem<br>Sharel<br>der Sio | uer Menüpunkt<br>IFrame der<br>Point-Dokumen<br>Jebar verfügba | in<br>te ist in<br>r.            |                                    |
| Stotal Reave                                                                             |                                                                     |                                      |                                                                |                                  | ral intranet                       |

Mit einem Klick auf [Configure for entities] haben Sie haben die Möglichkeit die Entitäten auszuwählen, bei denen dieser neue Menüpunkt angezeigt werden soll.

| S | elect Entities    |        |          |  |
|---|-------------------|--------|----------|--|
|   | Entity            |        |          |  |
|   | Account           |        | <b>V</b> |  |
|   | Account Master    |        |          |  |
|   | Address           |        |          |  |
|   | Appointment       |        |          |  |
|   | Campaign          |        |          |  |
|   | Campaign Activity |        |          |  |
|   | Campaign Response |        |          |  |
|   | Case              |        |          |  |
|   | CCE Project       |        |          |  |
|   | Child             |        |          |  |
|   | Competitor        |        |          |  |
|   | Contact           |        |          |  |
|   | Contract          |        |          |  |
|   | Contract Line     |        |          |  |
|   | E-mail            |        |          |  |
|   | Employment Type   |        |          |  |
|   | Evaluation        |        |          |  |
|   | Event             |        |          |  |
| ľ |                   |        |          |  |
|   |                   | Cancel | OK       |  |

Standardmäßig wird die Sicht "AllItems.aspx" verwendet, um Ihre SharePoint-Dokumente anzuzeigen. Haben Sie eine eigene Sicht erstellt, können Sie diese auf der ASPX Site Einstellung konfigurieren.

| Here you can configure<br>where you want to see the | Entity Details    | Configure Entities  |
|-----------------------------------------------------|-------------------|---------------------|
| created documents for an<br>entity                  | C Letter Activity | Use other aspx-site |
|                                                     | C Both            |                     |

#### • Letter Activity

C Letter Activity

Wo ein Link zum Dokument am SharePoint gespeichert ist, wird der "Letter"-Entität ein neues Attribut hinzugefügt.

Sie können das Attribut ändern indem Sie die Option [Change Activity Field] markieren.

Folgendes Fenster wird angezeigt:

| INFORMA <sup>®</sup> | TION                                                                                                    |
|----------------------|----------------------------------------------------------------------------------------------------|
| ?                    | When you change the default activity field, the attribute MUST EXIST in the letter entity. And also be part on the letter form. Do you want to set your activity field manually? |
|                      |                                                                                                    |

Geben Sie den Namen des neuen Attributes in die Textbox ein:

🔽 Change Activity Field

| Both                     |                     | new_share                    | epointdo    | oclink                 |                |                     |          |         |
|--------------------------|---------------------|------------------------------|-------------|------------------------|----------------|---------------------|----------|---------|
| Four four Windows        | Totomot Synlowo     |                              |             |                        | _              |                     |          |         |
|                          | and Close           | Eallar                       | w Lin 🖉 Cor | overt Activity 👻 🗌 🚳 ( | Open Document  | Actions -           |          |         |
|                          | and close with with |                              | wop 🌚 co    | Welt Activity - 1      | open bocament  | Cours .             |          | B Gob . |
| Fax<br>fax               |                     |                              |             |                        |                |                     |          |         |
| Fax Notes                |                     |                              |             |                        |                |                     |          |         |
| Sender                   | Scr. Admin          |                              | Q           | Fax Number             |                |                     |          |         |
| Recipient                | 📔 <u>test1</u>      |                              | Q           | Direction              | O Incoming     | Outgoing            |          |         |
| Subject *                | fax                 |                              |             |                        |                |                     |          |         |
|                          |                     |                              |             |                        |                |                     | <u> </u> |         |
|                          |                     |                              |             |                        |                |                     |          |         |
|                          |                     |                              |             |                        |                |                     |          |         |
|                          |                     |                              |             |                        |                |                     |          |         |
|                          |                     |                              |             |                        |                |                     |          |         |
|                          |                     |                              |             |                        |                |                     |          |         |
|                          |                     |                              |             |                        |                |                     |          |         |
|                          |                     |                              |             |                        |                |                     | -        |         |
| legarding                | 🕞 test 1            |                              |             |                        |                |                     |          |         |
| Owner *                  | S CRM Admin         |                              |             |                        |                |                     |          |         |
| luration                 | 30 minutes          |                              | ~           | Priority               | Normal         |                     | •        |         |
| lue                      | 11/26/2007          | 12:00 AM                     | ~           | Cover Page             | None           |                     | •        |         |
| Category                 |                     |                              |             | Sub-Category           |                |                     |          |         |
| harepoint Docum          | ent Link            |                              |             |                        |                |                     |          |         |
| -<br>Sharenoint Document | http://intranet/Dr  | ors ///MMDors /account /test | 1%20rename  | %201/E0789C70-C998-    | DC11-47D5-4003 | EC26E8C)/asdf.docx  |          |         |
| ink                      |                     |                              |             |                        | 001171700 1000 | r dedroch/dddridddx |          |         |
|                          |                     |                              |             |                        |                |                     |          |         |
| us: Open                 |                     |                              |             |                        |                |                     |          |         |
|                          |                     |                              |             |                        |                | Socal intranet      | 🔍 100    | % •     |
|                          |                     |                              |             |                        |                |                     |          |         |
|                          |                     |                              |             |                        |                |                     | 1        |         |
|                          |                     |                              |             |                        |                |                     |          |         |
|                          |                     |                              |             |                        |                |                     |          |         |
|                          |                     |                              | Г           |                        |                |                     |          |         |
|                          |                     |                              |             | Neue                   | s Attril       | hut welch           | ies den  |         |
|                          |                     |                              |             | neuc                   | .5 /           |                     | co uch   |         |
|                          |                     |                              |             | Link                   | zum D          | okument             | am       |         |
|                          |                     |                              |             |                        |                |                     |          |         |
|                          |                     |                              |             | Shar                   | ePoint         | enthält             |          |         |
|                          |                     |                              | L           |                        |                |                     |          |         |
|                          |                     |                              |             |                        |                |                     |          |         |

Wollen Sie Dokumente in der Sidebar und in der "Letteractivity" anzeigen, wählen Sie die "both" Option.

## **1.3.4.3** Save documents to SharePoint settings - Sites

| Hier konfiguriert man, | wie die Dokur  | mente in die | SharePoint-Seiten | gespeichert |
|------------------------|----------------|--------------|-------------------|-------------|
| werden. Sie müssen "   | Save in Sites" | ankreuzen.   |                   |             |

| Dokumentcenter  Dokumente Configure Configure Configure                                   |                                                                                                    |                                                                                                    |
|-------------------------------------------------------------------------------------------|----------------------------------------------------------------------------------------------------|----------------------------------------------------------------------------------------------------|
| Dokumente<br>Configure<br>Configure<br>Configure                                          |                                                                                                    |                                                                                                    |
| Configure<br>Configure<br>Configure                                                       | ]<br>]                                                                                                    |                                                                                                    |
| Configure                                                                                 | ]                                                                                                    |                                                                                                    |
| Configure                                                                                 | 1                                                                                                    |                                                                                                    |
|                                                                                           |                                                                                                    |                                                                                                    |
|                                                                                           |                                                                                                    |                                                                                                    |
| Entity Details     Configure Entiti     Letter Activity     Both                          | es ite                                                                                                    |                                                                                                    |
| Section Name<br>Sharepoint Document Link<br>Field Description<br>Sharepoint Document Link |                                                                                                    |                                                                                                    |
|                                                                                           | <ul> <li>Entity Details</li> <li>Letter Activity</li> <li>Both</li> <li>Section Name</li> <li>Sharepoint Document Link</li> <li>Field Description</li> <li>Sharepoint Document Link</li> </ul> | Configure Entities Letter Activity Both Section Name Sharepoint Document Link Field Description Sharepoint Document Link OK |

#### 5) Save Documents in SharePoint

Ankreuzen zum Aktivieren.

Hinweis: Die DocumentsCorePack –Dienste müssen auf dem Sharepoint installiert werden um diesen Dienst zu aktivieren.

Sie erhalten folgende Meldung, wenn die erforderlichen Dienste nicht gefunden werden.

| ERROR |                                                                                                    |
|-------|----------------------------------------------------------------------------------------------------|
| 8     | The "UploadFile.asmx" WebService on castello was not found! Saving merged documents on SharePoint is disabled!<br>Would you like to open a link to a Knowledge Base Article how to install the WebService on SharePoint? |
|       |                                                                                                    |

In diesem Fall müssen die WMM-Sharepoint-Dienste auf dem Sharpoint installiert werden.

- Siehe KB-Artikel:

http://support.mscrm-addons.com/default.aspx?KB=10272

Bitte beachten Sie, dass Sie immer die neueste Version des WebService brauchen. Sie erhalten eine Nachricht, wenn die Version des Services zu alt ist.

#### 6) <u>Root Site</u>

Gibt die Standard-Website für Dokumente an, die mit DCP gespeichert wurden.

Sie können die Seite auswählen mit einem Klick auf [...]

| Select Root Document Site  Homepage  Berichte  CRM  CrM  Companies  Cohumentcenter    | Sollten Sie k<br>existierende<br>wechseln, in<br>Specify User | eine Berechtigungen haben,<br>n Seiten zu lessen, können S<br>dem Sie auf [Specify User] k | die<br>lie den Benutzer<br>licken. |
|---------------------------------------------------------------------------------------|---------------------------------------------------------------|--------------------------------------------------------------------------------------------|------------------------------------|
| <ul> <li>Nachrichten</li> <li>Suchen</li> <li>⊕ Suchen</li> <li>⊕ Websites</li> </ul> | Username                                                      | admin                                                                                      |                                    |
|                                                                                       | Password                                                      | *******                                                                                    |                                    |
|                                                                                       | Domain                                                        | crmdomain                                                                                  |                                    |
| Specify User Cancel OK                                                                |                                                               | Cancel OK                                                                                  |                                    |

Sie können eine beliebige Unter-Website oder Sharepoint root auswählen.

#### 7) SharePoint Template

Beim ersten Mal müssen Sie auf [Refresh] klicken um alle Sharepoint-Vorlagen auszulesen.

Danach müssen Sie eine Sharpoint-Vorlage auswählen, welche mindestens eine DocumentLibary enthalten muss.

| Template | Dokumentcenter | <b>•</b> |
|----------|----------------|----------|

#### 8) Document Library Name

Sie müssen den Namen einer DokumentLibary angeben, die im Sharpoint enthalten ist.

Sie haben im vorherigen Schritt die Vorlage ausgewählt. Bitte überprüfen Sie, ob der Name richtig eingegeben wurde.

|--|

#### 9) Entity Specific Sites

Hier können Sie für jede Entität eine bestimmte Seite konfigurieren, wo die Sub-Seiten für jeden Eintrag generiert werden.

Der Name der DocumentLibary muss in der ausgewählten Vorlage existieren.

| Select Entity Specific Site | ·S                                                                   |                                            |
|-----------------------------|----------------------------------------------------------------------|--------------------------------------------|
| Entity                      |                                                                      |                                            |
| Account<br>Reset            | Site<br>Template                                                     | http://crmx64/CRM/Companies Dokumentcenter |
| Address<br>Reset            | Document Library Name:<br>Site<br>Template<br>Document Library Name: | (default)<br>(default)<br>(default)        |
| Appointment<br>Reset        | Site<br>Template<br>Document Library Name:                           | (default)<br>(default)<br>(default)        |
| Campaign<br>Reset           | Site<br>Template<br>Document Library Name:                           | (default)<br>(default)<br>(default)        |
| Campaign Activity           | Site<br>Template<br>Document Library Name:                           | (default)<br>(default)<br>(default)        |
| ,                           |                                                                      | Cancel OK                                  |

#### 10) Entity Relation Sites

Sie können eine Beziehung für eine andere Entität wählen, in welcher die Seiten als Sub-Seiten generiert werden.

Z.B.: Wenn alle Kontaktseiten unter dem übergeordneten Kunden (Firma) Erstellt werden soll, können Sie eine Beziehung für einen Kontakt für die Firma auswählen (parentcustomerid).

Jede Kontaktseite wird unter der bezogenen Firmenseite erstellt.

| Select Entity Relation |                                    |
|------------------------|------------------------------------|
| Entity                 |                                    |
| Address                | Select Relation X (default)        |
| Appointment            | Select Relation X (default)        |
| Campaign               | Select Relation X (default)        |
| Campaign Activity      | Select Relation X (default)        |
| Campaign Response      | Select Relation X (default)        |
| Case                   | Select Relation X (default)        |
| Competitor             | Select Relation X (default)        |
| Contact                | Select Relation X parentcustomerid |
| Contract               | Select Relation X (default)        |
| Contract Line          | Select Relation X (default)        |
| DCP SPS Site Config    | Select Relation X (default)        |
| DashBoard Category     | Select Relation X (default)        |
| Dashboard              | Select Relation X (default)        |
| Dashboard Chart        | Select Relation X (default)        |
| E-mail                 | Select Relation X (default)        |
| Facility/Equipment     | Select Relation X (default)        |
| Fax                    | Select Relation X (default)        |
| Invoice                | Select Relation X (default)        |
| 1                      | <u> </u>                           |
|                        | Cancel OK                          |

#### 1) Entity Site Name

Sie können für jede Entität einen Anzeigenamen wählen.

Dieser Name wird als Seitenname für jede Entität benutzt.

Wenn Sie in den "Relation Settings" konfiguriert haben, dass die Kontakte unter den bezogenen Firmen gespeichert werden, wird unter der Firma eine SubSite mit dem Schemanamen generiert.

In diesem Beispiel werden die Kontaktseiten im Rahmen dieser Website erstellt. Wenn Sie diesen Namen nicht wollen, können Sie in diesen Einstellungen den Namen ändern. z.B.:"Kontakte".

| Select Entity Relation |             |
|------------------------|-------------|
| Entity                 | <b>_</b>    |
| Account                | X Accounts  |
| Address                | X (default) |
| Appointment            | X (default) |
| Campaign               | X (default) |
| Campaign Activity      | X (default) |
| Campaign Response      | X (default) |
| Case                   | X (default) |
| Competitor             | X (default) |
| Contact                | X Contacts  |
| Contract               | X (default) |
| Contract Line          | X (default) |
| DCP SPS Site Config    | X (default) |
|                        | <b>_</b>    |
|                        | Cancel OK   |

## 1.3.5 LineItemCount

## 1.3.5.1 Allgemein

LineItemCount summiert alle verknüpften Datensätze der geöffneten Entität und fügt die Anzahl am Ende des jeweiligen Menünamens hinzu. Dadurch ist sofort ersichtlich, wie viele Datensätze sich hinter den einzelnen Menüeinträgen befinden. LineItemCount kann für jede Entität angewendet werden. Im Fall der Entität Firma würde dies wie folgt aussehen:

| Http://cmx64:5555/?id=(AE3870E7-4780-DF11-B69E-00155DC8080F)# - Firma: Testfirma - Windows Internet Explorer |                     |                 |           |                          |                       |              |
|----------------------------------------------------------------------------------------------------|---------------------|-----------------|-----------|--------------------------|-----------------------|--------------|
|                                                                                                    | Firma: Testfirma    | nen             |           |                          |                       | . Furc       |
| Details:                                                                                                    | Allgemein Details   | Verwaltung note |           |                          |                       |              |
| Weitere Adressen (1)                                                                                         | Firmenname *        | Testfirma       |           | Telefon 1                |                       |              |
|                                                                                                    | Firmennummer        |                 |           | Telefon 2                |                       |              |
| Lo Historie (2)                                                                                              | Übergeordnete Firma |                 | 2         | Fax                      |                       |              |
| 🕵 Kontakte (5)                                                                                               | Primärer Kontakt    |                 |           | Website                  |                       |              |
| Beziehungen                                                                                                  | Art der             |                 |           | F-Mail                   |                       |              |
| DashBoard                                                                                                    | Geschäftsbeziehung  |                 |           |                          |                       |              |
| 💠 Aktivitäten Über (6)                                                                                       | Währung             | 📲 Euro          | Q         |                          |                       |              |
| C Email Übersicht (4)                                                                                        | Adresse             |                 |           |                          |                       |              |
| eService Audit - Acco                                                                                        | Adressname          |                 |           | Postleitzahl             |                       |              |
| Lizenzschlüssel                                                                                              | Straße 1            |                 |           | Land/Region              |                       |              |
| Vertrieb:                                                                                                    | Straße 2            |                 |           | Telefon                  |                       |              |
| Terkaufschancen                                                                                              | Straße 3            |                 |           | Adresstyp                |                       | <b>_</b>     |
| Angebote                                                                                                    | Ort                 |                 |           | Versandart               |                       | -            |
| Rechnungen (1)                                                                                               | Bundesland/Kanton   |                 |           | Lieferbedingungen        |                       |              |
| Service:                                                                                                    | · ·                 |                 |           |                          |                       |              |
| Anfragen (2)                                                                                                 |                     |                 |           |                          |                       |              |
|                                                                                                    |                     |                 |           |                          |                       |              |
| Marketing: A                                                                                                 |                     |                 |           |                          |                       |              |
| Kampagnen                                                                                                    |                     |                 |           |                          |                       |              |
| Status: Aktiv                                                                                                |                     |                 |           |                          |                       |              |
|                                                                                                    |                     |                 | 🗸 Vertrau | enswürdige Sites   Gesch | ützter Modus: Inaktiv | 🖓 🕶 🔍 100% 💌 |

Der Eintrag "Weitere Adressen (1)" bedeutet, dass dieser Firma eine weitere Adresse zugeordnet ist.

## **1.3.5.2 Konfiguration**

Die Einstellungen werden über die "Documents Core Pack Server Config" im Dateireiter "LineItemCount" getätigt. In dieser Ansicht können Sie Basiseinstellungen treffen.

- **"Use LineItemCount":** Diese Checkbox dient zum Aktivieren und Deaktivieren des gesamten LineItemCount. Das Abhacken minimiert zusätzlich die Baumstruktur und deaktiviert alle Bedienungselemente (Alle TreeView-Einstellungen gehen verloren).
- "Select All": Durch Anklicken dieses Buttons werden sämtliche Checkboxen der Baumstruktur angehakt und LineItemCount wird für alle möglichen Entitäten und Einträge ausgeführt.

- **Baumstruktur:** Enthält alle Entitäten Ihres CRM-Systems und ist in drei Ebenen unterteilt.
  - Obere Knoten (erste Ebene im Baum): Der Knoten steht für die gleichnamige Entität. Ist ein solcher Knoten angehakt, wird LineItemCount für alle Menüeinträge dieser Entität ausgeführt.
  - Mittlere Knoten (zweite Ebene im Baum): Dieser Knotenname repräsentiert den gleichnamigen Menüeintrag auf der linken Seite des CRMs. Mit Hilfe dieses Knotentyps kann LineItemCount für einzelne Einträge aktiviert oder deaktiviert werden.
  - Untere Knoten (dritte Ebene im Baum): Anhand dieses Knotens wird festgelegt, ob der Zählvorgang alle Datensätze, oder nur jene die direkt mit der aufrufenden Entität in Verbindung stehen, einbezieht.
- **"Configure LineItemCount":** Durch Klicken auf diesen Button erscheint ein weiteres Konfigurationsfenster, welches im Abschnitt "LineItemCount-Konfigurationstool" genauer erklärt wird.

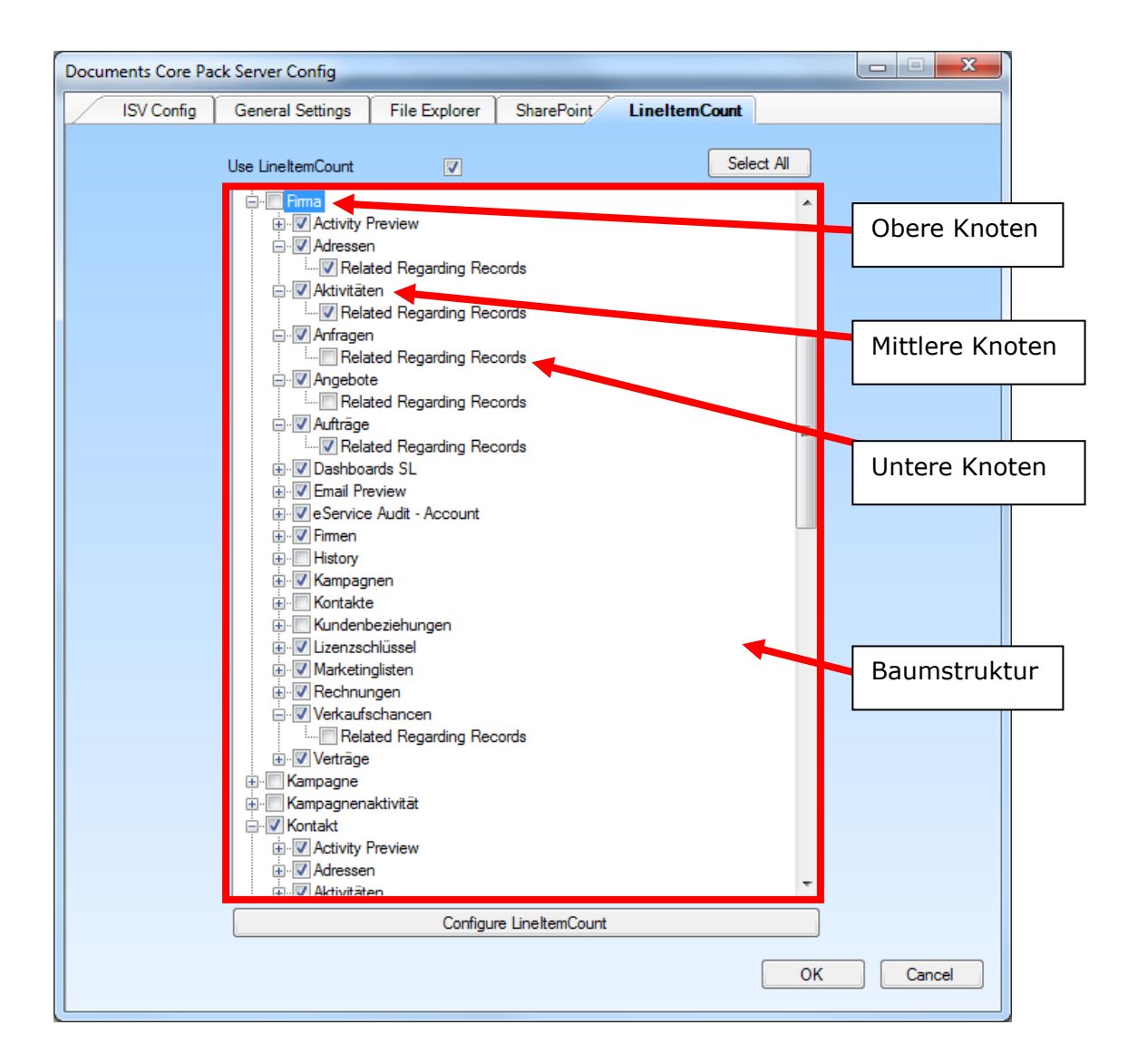

Im obigen Beispiel sehen Sie die Konfiguration der Entität Firma. LineItemCount ist für alle CRM-Einträge bis auf Historie, Kontakte und Kundenbeziehungen aktiviert. Jedoch werden nur für Adressen, Aktivitäten und Aufträge erweiterte Datensätze berücksichtigt (wenn z.B. die Firma einen Kontakt besitzt dem ein Termin zugeordnet ist, würde dieser unter Aktivitäten der Firma mitgezählt werden).

## 1.3.5.2.1 LineItemCount – Konfigurationstool

LineItemCount wird für alle Standard-CRM-Entitäten sowie für alle benutzerdefinierten Entitäten, die über eine 1:n-Verbidung verknüpft sind, automatisch eingerichtet. Jedoch nicht für Entitäten die über eine benutzerdefinierte n:n-Verbindung verbunden sind. Sie müssen mit Hilfe dieses Tools eingerichtet werden. Zusätzlich dient es zur Bearbeitung bestehender Konfigurationen.

Wichtig: Bevor Sie das Tool benutzen können, muss mindestens eine Entität angehakt sein.

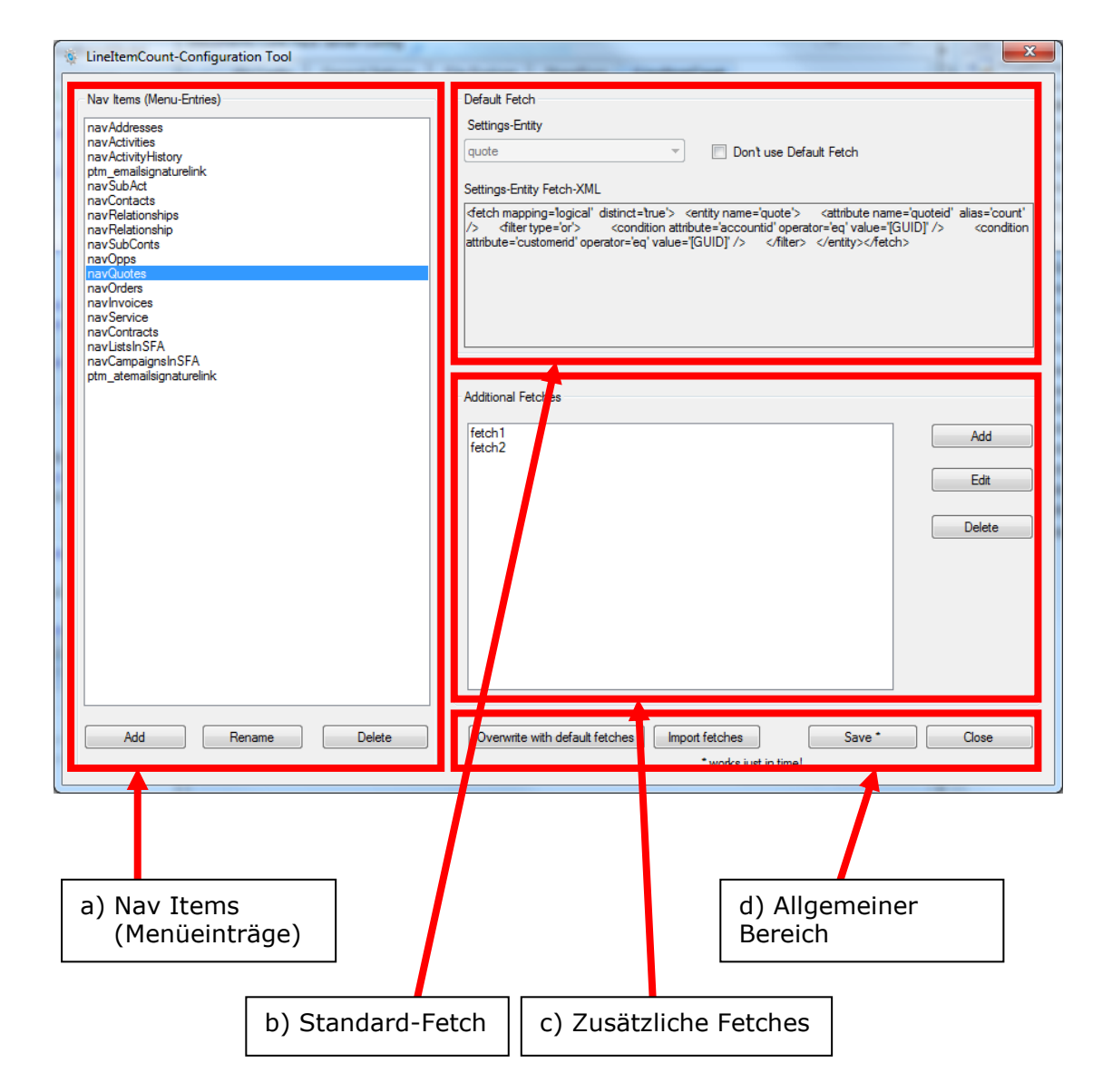

a) Nav Items (Menüeinträge): Dieser Bereich beinhaltet NavigationItems (Menüeinträge im CRM). Die Liste enthält html-Namen der Menüeinträge für die LineItemCount eingerichtet ist. Der Listeneintrag "navQuotes" steht beispielsweise für "Quote".

Buttons:

- Add: Fügt der Liste einen neuen Eintrag hinzu.
- Rename: Dient zur Änderung bestehender Einträge.
- Delete: Löscht den ausgewählten Eintrag.

Wichtig: Durch Knopfklick werden die Aktionen sofort ausgeführt ohne eine Warnmeldung anzuzeigen. Jedoch werden die Änderungen erst übernommen, wenn Sie im "Allgemeinen Bereich" auf "Save" klicken.

- b) Standard-Fetch: In diesem Bereich wird das Standard-Fetch des ausgewählten NavigationItems-Eintrages angezeigt. Es summiert alle untergeordneten Entitäten, die direkt mit der aufrufenden Entität verknüpft sind. Das Standard-Fetch kann nicht bearbeitet oder gelöscht werden. Jedoch kann es mit "Don't use Default Fetch"- Checkbox deaktiviert werden.
- c) Zusätzliche Fetches: Diese Fetches summieren alle nicht direkt verknüpften Entitäten (rekursive Entitätsverschachtelung). Hier ist auch der richtige Platz um benutzerdefinierte Fetches hinzuzufügen.

Buttons:

- Add: Öffnet ein leeres Fenster um dem ausgewählten Menüeintrag ein weiteres Fetch hinzuzufügen. Der Textbereich unter der Überschrift "Fetch-XML" dient zum Einfügen Ihres Fetches. Ins Textfeld unter "Fetch-Type" gehört der Entitytypecode (eindeutige Nummer einer Entität) der Entität oder der Entitäten (getrennt durch ;) für die das Fetch ausgeführt werden soll. Tragen Sie keine Nummer ein, wird das Fetch für alle möglichen Entitäten ausgeführt. Durch "Ok" – klick wird Ihr Fetch zur Liste der "Additional Fetches" hinzugefügt.
- Edit: Öffnet ein neues Fenster, um das ausgewählte Fetch bearbeiten zu können.
- Delete: Löscht das ausgewählte Fetch.

#### Falsche Fetches werden ignoriert!

Im folgenden Beispiel wird dem Navigation-Eintrag navQuotes (Html-Name für Quotes) ein weiteres Fetch hinzugefügt. Wäre das Feld "Fetch-Type" leer, würde dieses Fetch für alle Quote-Einträge ausgeführt werden (Quote kommt z.B. in den Entitäten Firma, Kontakt und Verkaufschance vor).

Durch den Entitytypecode 1 (steht für Firma) teilen wir der Anwendung mit, dass dieses Fetch nur für den Quote-Eintrag ausgeführt werden soll, der sich in der Entität Firma befindet.

| Nav items (Menu-Er                                                                                                    | ntries) Default Fetch                                                                                                    |                                                                            |
|----------------------------------------------------------------------------------------------------|----------------------------------------------------------------------------------------------------|----------------------------------------------------------------------------|
| navActivities<br>navActivityHistory                                                                                                    | 🖳 Edit Fetch-XML                                                                                                    |                                                                            |
| ptm_emailsignature<br>navSubAct                                                                                                    | Fetch-XML                                                                                                    |                                                                            |
| nav Golitacus<br>nav Relationships<br>nav SubConts<br>navOpps<br>navOrders<br>navOrders<br>navOrders<br>navContracts<br>navContracts<br>navContracts<br>navCampaignsInSFA<br>navCampaignsInSF | <pre><dtch mapping="logical"> <entify name="quote"> <attribute name="quotenumber&lt;br">alias='count' /&gt; <link-entify accountid'<br="" name="quote&gt; &lt;countid from=">alias='accountid_accountid' <filter operator="eq" parentaccountid'="" type="and&gt; &lt;condition&lt;br&gt;attribute=" value="[GUID]"></filter>  <br/> </link-entify></attribute></entify></dtch></pre> | teid' alias='count<br>/> <conditio<br>Add<br/>Edt<br/>Delete</conditio<br> |
|                                                                                                    | Fetch-Type<br>1                                                                                                    |                                                                            |
|                                                                                                    | OK Cancel                                                                                                    |                                                                            |

d) Allgemeiner Bereich: Alle Buttons in diesem Bereich sind für das gesamte Fenster gültig.

Buttons:

- "Overwrite with default fetches": Standardwerte werden wieder hergestellt. Es besteht die Möglichkeit Ihre aktuelle Konfiguration zu speichern, bevor sie überschrieben wird.
- "Import fetches": Importiert eine beliebige NavigationItems-XML-Datei (Konfigurations-Datei) und überschreibt die aktuelle.
- "Save": Speichert alle Einstellungen des gesamten Konfigurationstools. Die Änderungen werden sofort übernommen, somit können Ihre Einstellungen getestet werden ohne das Tool neustarten zu müssen.
- "Close": Schließt das Konfigurationstool (nach Bestätigung).

## 1.3.5.3 LineItemCount für benutzerdefinierte Verbindungen einrichten

Damit eine Entität im Menü einer anderen angezeigt wird, müssen die beiden in Verbindung stehen. Sind die Entitäten über eine 1:n–Verbindung verknüpft, müssen Sie die "1:n-Variante" befolgen. Ist die Verknüpfung jedoch eine benutzerdefinierte n:n-Verbindung müssen Sie nach der n:n-Variante vorgehen.

1:n-Variante: Starten Sie die "Documents Core Pack Server Config" und wechseln Sie zum Dateireiter "LineltemCount". Ihre benutzerdefinierte Entität müsste bereits in der Baumansicht als Unterknoten der primären Entität ersichtlich sein. Das Anhaken dieses Eintrages genügt um LineltemCount für den neuen Menüeintrag einzurichten. Beim nächsten Start der "Documents Core Pack Server Config" könnten Sie im Konfigurationstool noch eigene Fetches hinzufügen. Der Name des Navigationseintrages setzt sich aus "nav\_" + Verbindungsname der zwei Entitäten zusammen. Das wird jedoch in den meisten Fällen nicht notwendig sein.

**n:n-Variante:** Benutzerdefinierte n:n-Beziehungen können nicht über die Baumansicht konfiguriert werden. Stattdessen müssen Sie das Konfigurationstool verwenden. Als erstes legen Sie im NavigationItems-Bereich einen neuen Eintrag an. Um den richtigen Namen dafür herauszufinden, führen Sie folgende Schritte durch:

- Öffnen Sie einen CRM-Datensatz, indem die verknüpfte Entität im Menü vorkommt (für die Sie LineItemCount einrichten wollen).
- Drücken Sie die F12-Taste (oder Extras -> Entwicklertools) um das Entwicklungstool zu öffnen.
- Klicken Sie auf den Mauszeiger im oberen linken Bereich des Tools.
- Danach wechseln Sie wieder ins CRM und klicken auf den Menüeintrag. Daraufhin wird der Html-Code des Eintrages im Entwicklertool markiert dargestellt.
- Jetzt durchsuchen Sie die Markierung nach dem Attribute "id". Der Wert des Attributes ist zugleich der Name des Navigationseintrages. Den Sie nun mittels "Add"-Button der Liste hinzufügen.

Klicken Sie auf den neuen Eintrag und legen Sie im "Zusätzlichen Fetches"-Bereich Ihre eigenen Fetches an. Durch Klicken auf den "Save"-Button werden Ihre Änderungen gespeichert und die Konfiguration ist abgeschlossen.

**Wichtig:** Wenn Sie benutzerdefinierte Fetches hinzufügen, stellen Sie sicher, dass das Attribute id enthalten ist. Sie wollen z.B. die Entität Firma erweitern, "attribute name='accountid'" muss unbedingt enthalten sein.

## 1.3.5.4 Systemvoraussetzungen

JavaScript muss im Internetexplorer aktiviert sein.

## **1.3.6 Document Summary**

Die Document Summary ermöglicht Ihnen File Explorer -und Sharepoint Dokumente von verbundenen Entitäten anzusehen. Deshalb müssen Sie Sharepoint oder File Explorer einrichten, bevor sie die Document Summary aktivieren.

z.B.: Sie haben eine Firma mit 5 verbundene Kontakten. Anstatt, dass Sie jeden Kontakt extra öffnen und "File Explorer Dokumente" oder "Sharepoint Dokumente" von jedem einzelnen Kontakt öffnen, können Sie die Document Summary benutzen um die Dokumente dieser Kontakte anzusehen.

| Docu | ments Core Pa | ack Server Config                                                                                                    |                                                                                                    |                      |               |                  |      |
|------|---------------|----------------------------------------------------------------------------------------------------|----------------------------------------------------------------------------------------------------|----------------------|---------------|------------------|------|
|      | ISV Config    | General Settings                                                                                                    | File Explorer                                                                                                    | SharePoint           | LineItemCount | Document Summary |      |
|      | ISV Config    | ack Server Config<br>General Settings<br>Use Document Summ<br>Carear Account<br>Account<br>Acc | File Explorer         ary       ✓         s          ess          nents          s          s          s          s          s          s          s          s          s          s          s          s          s          s          s          s          s          s          s          s          s          s          s          s          s          s          and          and          and          and          and          and          and          andetin | SharePoint           | LineItemCount | Document Summary |      |
|      |               | Appointr<br>E-mail M<br>Faxes                                                                                                    | nents<br>essages                                                                                                    |                      |               | T                |      |
|      |               |                                                                                                    | Configure the dis                                                                                                    | playattribute for ea | ach entity    |                  |      |
|      |               |                                                                                                    |                                                                                                    |                      |               | OK Car           | ncel |

Die erste Stufe des Verzeichnissbaums zeigt an, von welcher Entität Sie die Document Summary sehen wollen. Die zweite Stufe zeigt an, welche verbundene Entitäten Sie sehen wollen. Sie könnten nur 1:n-Relationen selektieren. Nach der Aktivierung von der Document Summary, können Sie bei den von Ihnen ausgewählten Entitäten einen Menüpunkt sehen.

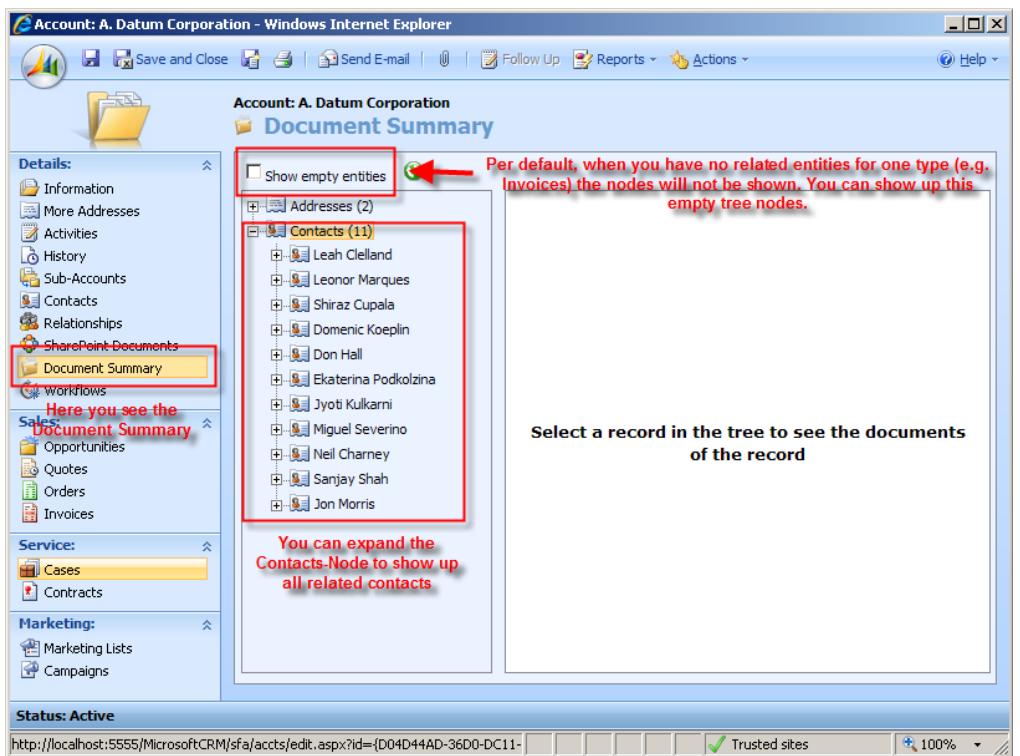

Sie können auf einen Kontakt klicken um dessen File Explorer –oder Sharepoint Dokumente zu sehen. Das können Sie auch machen, indem Sie einen Kontakt öffnen und auf "Sharepoint Dokumente" oder "File Explorer Dokumente" klicken.

Sie haben auch ein Rechtsklick-Menü bei jedem Knoten. Sie können die Entität öffnen oder den Verzeichnisbaum vergrößern/verkleinern.

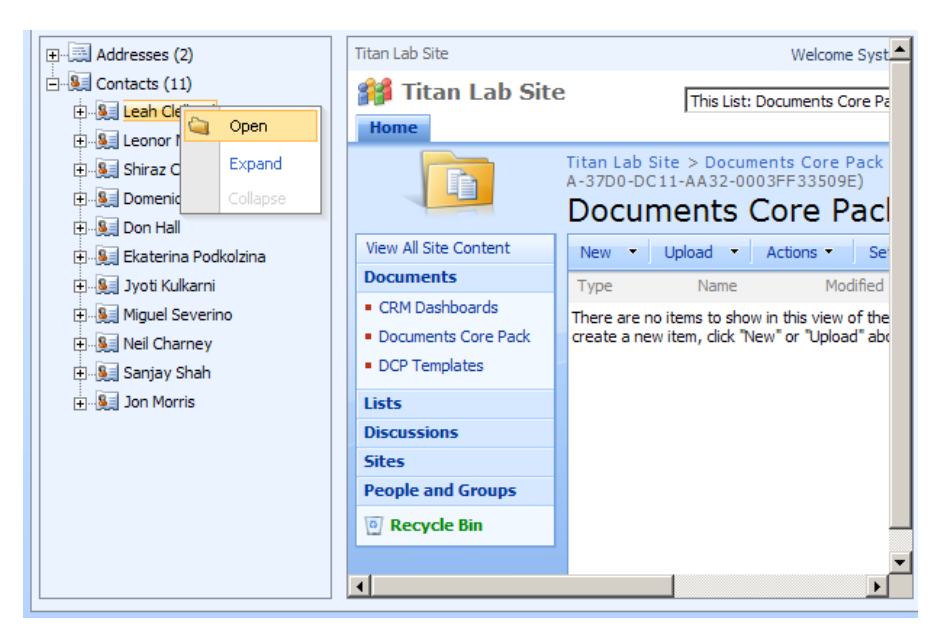

Der Verzeichnisbaum ist rekursiv. D.h., dass Sie ihn nach unten "ausklappen" können, bis Sie keine verbundenen Entitäten mehr haben. z.B.: Einen Kontakt öffnen, Kontakte erweitern, die Rechnungen von einem Kontakt erweiter, usw.

## 1.3.7 Advanced

| General S                                                                               | Settings<br>-Sha      | File Explorer<br>rePoint & FileExplo                                              | SharePoint<br>prer                                                               | LineItemCount                                                                                          | Document Summary                                                                           | Advanced |  |
|-----------------------------------------------------------------------------------------|-----------------------|-----------------------------------------------------------------------------------|----------------------------------------------------------------------------------|----------------------------------------------------------------------------------------------------|--------------------------------------------------------------------------------------------|----------|--|
|                                                                                         | - Sha                 | rePoint & FileExplo                                                               | orer                                                                             |                                                                                                    |                                                                                            |          |  |
|                                                                                         | Whe<br>imme           | en you install the F<br>ediatly after creatir                                     | lug-In, the folder<br>ig a CRM record                                            | on SharePoint or File                                                                                  | Explorer will be created                                                                   |          |  |
|                                                                                         | Whe<br>conf<br>of th  | Create all folders<br>in you check this<br>igured entities dur<br>e CRM record wa | checkbox, the Song the save proc<br>s changed                                    | erver-Config will gener<br>ess. Also the folders (                                                     | ate the folders for all<br>vill be renamed if the name                                     |          |  |
| Configure Subfolders which should be created (Plug-In and "Create all folders"-setting) |                       |                                                                                   |                                                                                  |                                                                                                    | $\searrow$                                                                                 |          |  |
|                                                                                         |                       | Explorer Directory<br>Enable Directory S                                          | ecunty<br>ecurity                                                                |                                                                                                    |                                                                                            |          |  |
|                                                                                         | With<br>the u<br>whic | this feature you h<br>user which you ha<br>h is allowed to ac                     | ave the possibilit<br>ve to specify mus<br>cess the CRM re<br>P. The security is | y to controll the acce<br>it have full control to t<br>cord will be granted to<br>restored every night | is to the fileshare. Only<br>he fileshare. Every user<br>this directory when<br>to default | •        |  |
|                                                                                         | IMP<br>Adm            | ORTANT: This                                                                      | user must hav                                                                    | ve full control for t                                                                                  | he FX FileShare                                                                            |          |  |
|                                                                                         | - Sha                 | rePoint User                                                                      |                                                                                  |                                                                                                    |                                                                                            |          |  |
|                                                                                         | You<br>on S           | can specify option<br>harePoint. To ave                                           | hally a SharePoin<br>bid ''401 Unautho                                           | t User. The user is on<br>rized''-errors it's recor                                                    | ly used to create the folders<br>imended to specify a user                                 |          |  |
|                                                                                         | Curr                  | ent user: No us                                                                   | er specified                                                                     |                                                                                                    |                                                                                            |          |  |

#### 1) Plug-In installieren

Nach der Installation des Plug-Ins, wird nach der Erstellung eines Datensatzes, sofort ein Ordner im SharePoint/FileExplorer angelegt.

#### 2) Create all folders

Wenn sie dieses Kontrollkästchen ankreuzen, generiert die Server-Config Ordner für alle konfigurierten Entitäten während des Speichervorgangs. Die Ordner werden automatisch umbenannt, wenn der Name des CRM-Datensatzes geändert wurde.

#### 3) Enable Directory Security

Mit dieser Funktion haben Sie die Möglichkeit, den Zugriff auf die Dateifreigabe zu steuern. Der Benutzer den Sie angegeben haben, muss Vollzugriff zum Fileshare haben. Jeder Benutzer, der Zugriff auf den CRM-Datensatz hat, wird berechtigt über DCP auf dieses Verzeichniss zuzugreifen. Die Sicherheit wird jede Nacht wieder zurückgesetzt.

#### 4) SharePoint User

Sie können optional einen SharePoint-Benutzer angeben. Nur dieser Benutzer ist berechtigt, Ordner im Sharepoint anzulegen. Um einen "401 Unauthorized"-Fehler zu verhindern, wird empfohlen einen Benutzer anzugeben.

## 1.4. Installation der Client-Komponente

#### 1.4.1 Voraussetzungen

Einstellen der Internet Explorer Sicherheitsrichtlinien, um das Erstellen von Briefen aus dem CRM web- Client zu ermöglichen. Die folgenden Änderungen werden auf jeder Client-Maschine bzw. am Terminal- Server durchgeführt.

Documents Core Pack wird unter den Standard – Sicherheitseinstellungen laufen, welche für die Zone "Vertrauenswürdige Sites" vordefiniert sind. Als Teil der Internet Explorer Sicherheit, werden sie aufgefordert zu entscheiden, ob sie das Documents Core Pack ActiveX Add-in aktivieren wollen.

Um diese Aufforderung zu vermeiden, müssen sie folgende Anweisungen befolgen.

Als erstes müssen sie feststellen, in welcher Sicherheitszone das CRM- System auf der Client-Maschine läuft.

Befolgen sie folgende Schritte:

- 1. Starten sie den Internet Explorer
- 2. Geben sie die CRM Serveradresse in die Adressleiste ein.
- 3. Schauen sie auf die Zoneneinstellung auf der rechten Seite der Internet-Explorer – Statusleiste.

Beispiel für eine Zoneneinstellung:

🧐 Local intranet

Der folgende Screenshot zeigt dir wie die Sicherheitszone von MS CRM geändert werden kann.

| Internet Options                                                                                                    |                                                                 |
|----------------------------------------------------------------------------------------------------|-----------------------------------------------------------------|
| General Security Privacy Content Connections Programs Advanced                                                                 |                                                                 |
| Select a Web content zone to specify its security settings.                                                                    |                                                                 |
| 🛛 📀 🔍 📀 🛑                                                                                                    | Trusted sites                                                   |
| Internet Local intranet Trusted sites Restricted sites                                                                         | You can add and remove Web sites from this zone. All Web sites  |
| Trusted sites This zone contains Web sites that you                                                                            | in this zone will use the zone's security settings.             |
| trust not to damage your computer or Sites                                                                                     | Add this Web site to the zone:                                  |
| Security level for this zone                                                                                                   | Add                                                             |
| Custom                                                                                                    | Web sites:<br>http://crm Remove                                 |
| <ul> <li>To change the settings, click Custom Level.</li> <li>To use the recommended settings, click Default Level.</li> </ul> |                                                                 |
|                                                                                                    |                                                                 |
| Custom Level Default Level                                                                                                    | Require server verification (https:) for all sites in this zone |
|                                                                                                    | OK Cancel                                                       |
| OK Cancel Apply                                                                                                    |                                                                 |

Bitte fügen sie dieser Liste ihre crm- Seite auf jedem Client hinzu. Einstellungen im Internet – Explorer um Documents Core Pack ActiveX zu erlauben:  Doppelklick auf das [Zoneneinstellung] – Zeichen (in diesem Beispiel "lokales Intranet"). Das folgende Fenster erscheint:

| Internet Security Properties                                                                                                    |
|----------------------------------------------------------------------------------------------------|
| Security                                                                                                    |
| Select a Web content gone to specify its security settings.                                                                            |
|                                                                                                    |
| Internet Local intranet Trusted sites Restricted sites                                                                                 |
| Local intranet This zone contains all Web sites that are on your organization's intranet. Sites                                        |
| Security level for this zone                                                                                                    |
| Custom<br>Custom settings.<br>- To change the settings, click Custom Level.<br>- To use the recommended settings, click Default Level. |
| Custom Level Default Level                                                                                                    |
| OK Cancel Apply                                                                                                    |

 Klicken sie auf [Stufe anpassen...], um die aktuelle Sicherheitszoneneinstellung anzuzeigen. Sie müssen nun folgende Einstellungen auf [Aktivieren] bzw. [Eingabeaufforderung] setzen. ([Aktivieren] wird empfohlen)

| Initialize and script ActiveX controls not marked as safe |
|-----------------------------------------------------------|
| 🔵 Disable                                                 |
| Enable                                                    |
| O Prompt                                                  |
| 😧 Run ActiveX controls and plug-ins                       |
| Administrator approved                                    |
| 🔵 Disable                                                 |
| Enable                                                    |
| O Prompt                                                  |
| Script ActiveX controls marked safe for scripting         |
| O Disable                                                 |
| 💿 Enable                                                  |
| O Prompt                                                  |
| •                                                         |

6. Klicken sie zweimal auf [OK] um die Sicherheitszoneneinstellung zu übernehmen.

Der Documents Core Pack Client ist nun eingerichtet und fähig, Briefe aus MS Word und aus dem Microsoft CRM- web- Client, zu erstellen.

### **1.4.2 Installation des Documents Core Pack Client auf Vista/XP** WICHTIG bevor sie die Komponenten installieren:

- 1. Schließen sie sämtliche Produkte (MS Word, MS Outlook...)
- 2. Stellen sie sicher, dass die Maschinen Verbindung zum MS CRM Server hat.

Um sicherzustellen, dass Word und Outlook nicht laufen, können sie im **Task-Manager** unter [**Prozesse**] nachsehen ob die Prozesse WINWORD.EXE bzw. OUTLOOK.EXE laufen.

#### Installation der Komponente am Client.

 Starten sie die "Documents Core Pack Client for MS CRM 4.0.msi" – Setupdatei.

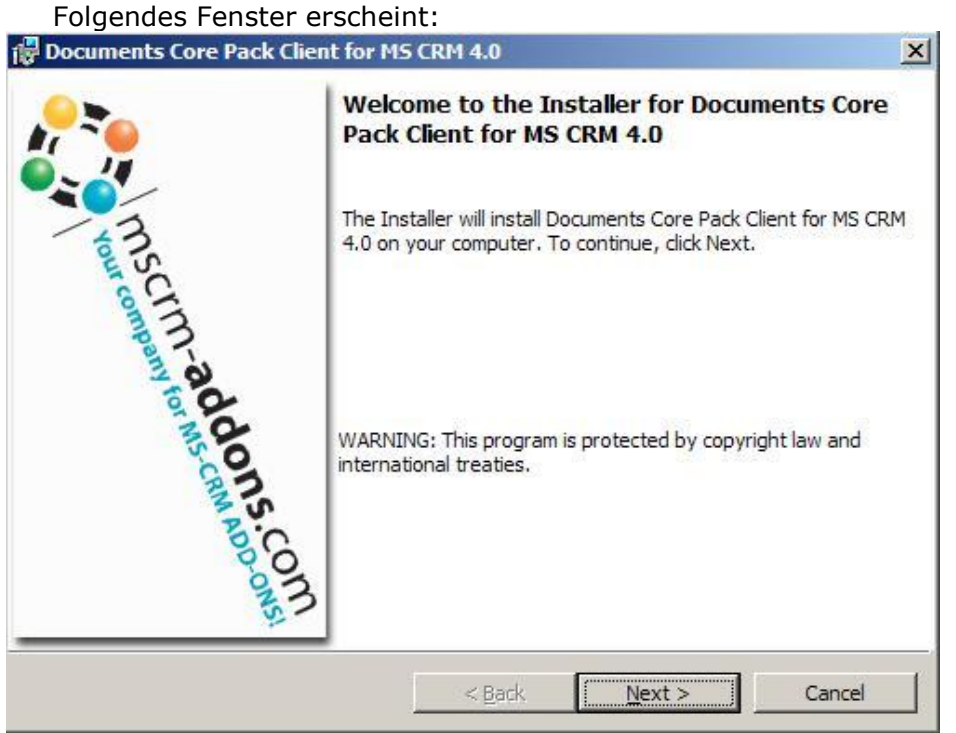

Klicken sie auf [Next]

2. EULA (End User License Agreement). Um Fortzusetzen müssen Sie die Lizenzvereinbarung akzeptieren.

| 🙀 Documents Core Pack Client for M                                                                                                    | 5 CRM 4.0                                                                     |                                                                                | ×                                            |
|----------------------------------------------------------------------------------------------------|-------------------------------------------------------------------------------|--------------------------------------------------------------------------------|----------------------------------------------|
| License Agreement<br>Please read the following license agree<br>carefully.                                                                  | ement 📢                                                                       | mscrm-a                                                                        | ddons.com                                    |
| FORM OF END U                                                                                                    | SER LICENSE A                                                                 | GREEMENT                                                                       |                                              |
| MSCRM-ADDONS.COM SOFT                                                                                                    | WARE LICEN                                                                    | SE AGREEMEI                                                                    | NT                                           |
| IMPORTANT: THIS SOFTWARE<br>AGREEMENT") IS A LEGAL AGR<br>MSCRM-ADDONS.COM. READ I<br>SOFTWARE. IT PROVIDES A L<br>CONTAINS WARRANTY INFORM | E LICENSE AGR<br>REEMENT BETV<br>IT CAREFULLY<br>ICENSE TO US<br>MATION, LIAB | REEMENT ("LIC<br>WEEN CLIENT /<br>BEFORE USIN<br>SE THE SOFTW<br>ILITY DISCLAI | ENSE<br>AND<br>G THE<br>/ARE AND<br>MERS AND |
| I <u>accept the terms in the license agree</u> I <u>d</u> o not accept the terms in the license     InstallShield                           | e agreement                                                                   |                                                                                | Print                                        |
|                                                                                                    | < <u>B</u> ack                                                                | Next >                                                                         | Cancel                                       |

3. MSCRM Server

| Connection    |                    |      |
|---------------|--------------------|------|
| 🙆 Load        | 🖓 Switch to admin  | View |
| Web Server    |                    |      |
| MSCRM Server: | ptm-titan:5555     | 2    |
| Organisation: | PTMEdvSystemeTitan |      |
| Test          |                    |      |
|               | Test               |      |
|               | OK Cano            | cel  |

Geben Sie den Namen des CRM Servers (inklusive Port) ein (ohne http://). Klicken sie auf [OK] um fortzufahren (Details siehe 1.7) 4. Wählen sie den Installationsordner

| Docume<br>Destinati | nts Core Pack Client for MS<br>on Folder                                               | CRM 4.0                           |                                 | ×              |
|---------------------|----------------------------------------------------------------------------------------|-----------------------------------|---------------------------------|----------------|
| Click Nex<br>Change | t to install to this folder, or dick<br>to install to a different folder.              |                                   | Documents Co                    | re Pack        |
|                     | Install Documents Core Pack (<br>C:\Program Files\PTM EDV-Sy<br>Client for MS CRM 4.0\ | Client for MS CR<br>steme GmbH\Dc | M 4.0 to:<br>ocuments Core Pack | <u>C</u> hange |
|                     |                                                                                        |                                   |                                 |                |
| nstallShield -      |                                                                                        | < <u>B</u> ack                    | Next >                          | Cancel         |

Klicken sie auf [Next]

#### 5. Bestätigen sie die Installation

| Pocuments Core Pack Client for M5 CRM 4.0                                 | ×                                    |
|---------------------------------------------------------------------------|--------------------------------------|
| Ready to Install the Program The wizard is ready to begin installation.   | mscrm-addons.com                     |
| Click Install to begin the installation.                                  |                                      |
| If you want to review or change any of your installation exit the wizard. | settings, dick Back. Click Cancel to |
|                                                                           |                                      |
|                                                                           |                                      |
|                                                                           |                                      |
| InstallChield                                                             |                                      |
| < <u>Back</u>                                                             | Instal Cancel                        |

Klicken sie auf [Install]

6. Wählen sie die Sprache, welche sie verwenden wollen und klicken sie auf [OK]

| Documents Core Pack Options                                                                      |
|--------------------------------------------------------------------------------------------------|
| Language: 1.1.2929.28681                                                                         |
| English                                                                                          |
| Advanced Options                                                                                 |
| SMTPServer (f.e. Exchange-Server):                                                               |
| Email security:<br>Note: Make sure that your<br>sever provides SSL or TLS<br>before choosing it. |
| Options for cooperation with Server Component  Automatically merge to new document               |
| OK                                                                                               |

 Öffnen sie MS Word nachdem die Installation abgeschlossen wurde. Sie sehen folgende neue Toolbar mit den Buttons [Documents Core Pack for MS CRM], [Choose CRM Data], [Send as PDF] .---

| 🔮 Doku          | ment1 - Mi         | crosoft V              | Vord                |                |                 |           |                 |       |           |       |    |
|-----------------|--------------------|------------------------|---------------------|----------------|-----------------|-----------|-----------------|-------|-----------|-------|----|
| : <u>D</u> atei | <u>B</u> earbeiten | <u>A</u> nsicht        | <u>E</u> infügen    | Forma <u>t</u> | E <u>x</u> tras | Tabelle   | <u>F</u> enster | 2     |           |       |    |
| i 🗋 💕           | 🔒 🔓 🔒              | 🖪 🖪                    | ABC 🖏               | XD             | 🔁 🏈             | 19 -      | (* -   😣        |       |           |       | Ð  |
| WordMa          | ilMerge for MS     | : <u>⊂</u> RM <b>▼</b> | <sub>)</sub> Choose | CRM Data       | Creal           | te CRM Ac | tivity   📮      | Send  | as PDF    | 0     | Ţ  |
| L               |                    |                        |                     | 1 2 2          | (+1+)           | • 🛛 • • • | 1 • • • 2 •     | 1 • 3 | 8 • • • 4 | • • • | ۶· |

# 1.4.3 Installation des DocumentsCorePack-Clients auf einem Terminal Server

Aufgrund der Mulit-User-Konfiguration in Terminal-Server-Umgebungen muss bei der Installation des DocumentCorePack-clients wie folgt vorgegangen werden:

- Öffnen der Software-Liste (Systemsteuerung->Software)
- Klicken sie auf "Neue Programme hinzufügen"
- Auswählen des Installationspakets. (Umstellung auf "CD oder Diskette" als Quelle erforderlich.

Via Klick auf "Fertig stellen" kann die Installation von DCP gestartet werden.

| 🚺 Software                                                               |                                                                                                    |
|--------------------------------------------------------------------------|----------------------------------------------------------------------------------------------------|
| Programme<br>andern oder<br>entfernen<br>Neue<br>Programme<br>hinzufügen | Ein Programm von CD oder Diskette hinzufügen Klicken Sie auf "CD oder Diskette", um ein Programm von einem CD-ROM-Laufwerk oder einem Diskette Programme von Microsoft hinzufügen Klicken Sie auf "Windows Update", um neue Windows-Funktionen, Gerätetreiber oder Windows Update Programme Von Microsoft hinzufügen. Klicken Sie auf "Windows Update", um neue Windows-Funktionen, Gerätetreiber oder Windows Update Programme Installationsprogramm ausführen Klicken Sie auf "Fertig stellen", falls dies das gewünschte Installationsprogramm ist. Klicken Sie auf "Zurück", um den automatischen Sie dauf "Zurück", um den automatischen Sie dauf "Ustrucken", sie dauf "Zurück", um den automatischen Sie dauf "Ustrucken", sie dauf "Zurück", um den automatischen Sie dauf "Ustrucken", sie dauf "Zurück", um den automatischen Sie dauf "Ustrucken", sie dauf "Zurück", um den automatischen Sie dauf "Stellationsprogramm ist. Klicken Sie auf "Zurück", um den automatischen Sie dauf "Durbuchen", kene Sie dauf "Zurück", um den automatischen Sie dauf "Durbuchen", wenn Sie das Installationsprogramm |
| <u>Wi</u> ndows-<br>Komponenten<br>hinzufügen/<br>entfernen              | automatischen Suchvorgang zu wiederholen. Klicken Sie<br>auf "Durchsuchen", wenn Sie das Installationsprogramm<br>selbst suchen möchten.<br>Üffgen:<br>Core Pack Server for MS [CRM 4.0.exe"] Durchsuchen                                                                                                    |
|                                                                          | ∠Zurück Fertig stellen Abbrechen                                                                                                    |

#### Es öffnet sich folgendes Fenster: Documents Core Pack Client for MS CRM 4.0

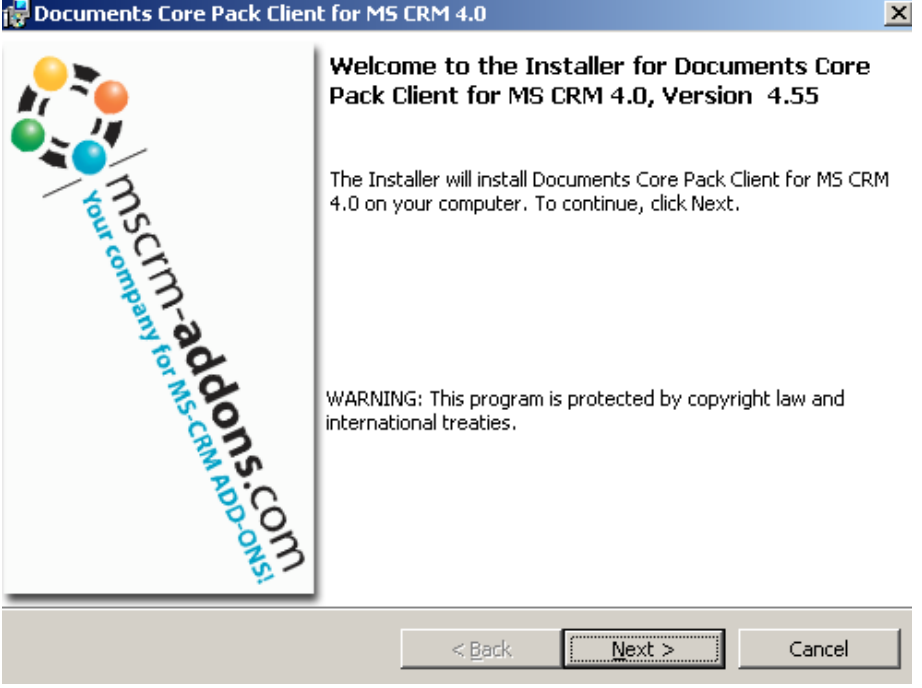

Klicken sie auf den Button [Next]

# EULA (End User License Agreement). Um Fortzusetzen müssen Sie die Lizenzvereinbarung akzeptieren.

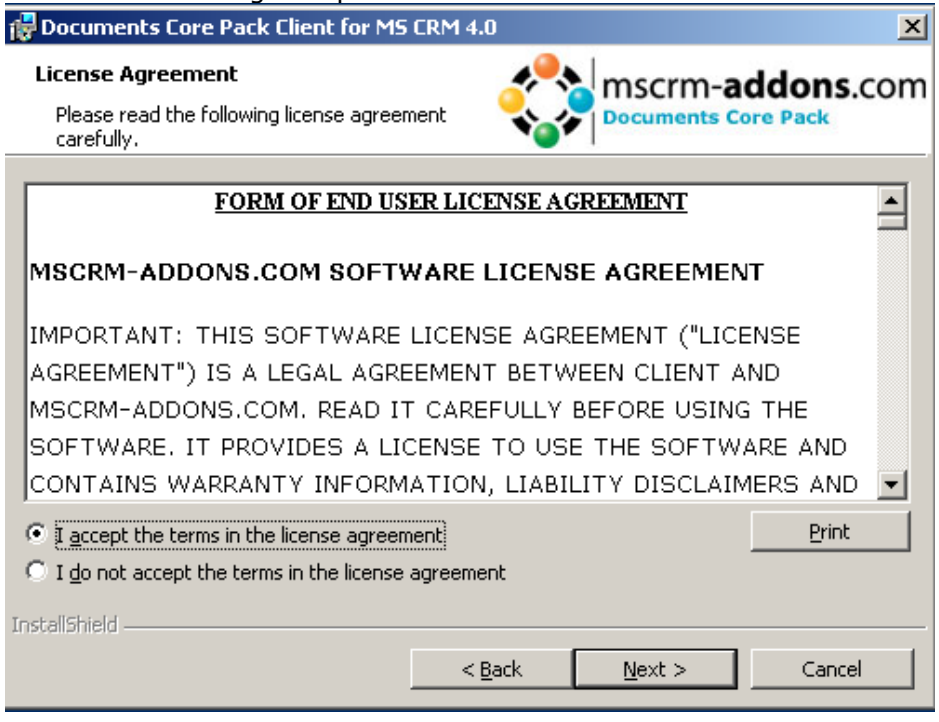

#### CRM Documents Core Pack Server – Installationsordner

| 👘 Docume                                | nts Core Pack Client for MS CRM 4.0                                                                            |                                   | X         |
|-----------------------------------------|----------------------------------------------------------------------------------------------------|-----------------------------------|-----------|
| <b>Destinati</b><br>Click Nex<br>Change | ion Folder<br>xt to install to this folder, or click<br>to install to a different folder.                      | MSCrm-a                           | ddons.com |
|                                         | Install Documents Core Pack Client for MS<br>C:\program files\ptm edv-systeme gmbh\d<br>client for ms crm 4.0\ | CRM 4.0 to:<br>ocuments core pack | ⊆hange    |
| InstallShield -                         | <u> </u>                                                                                                    | Next >                            | Cancel    |

Klicken Sie auf "Next".

| Bestätigen der Installation                                                                                                 | ×                               |
|----------------------------------------------------------------------------------------------------|---------------------------------|
| Ready to Install the Program<br>The wizard is ready to begin installation.                                                  | nscrm- <b>addons</b> .com       |
| Click Install to begin the installation.<br>If you want to review or change any of your installation settimexit the wizard. | gs, click Back. Click Cancel to |
| InstallShield                                                                                                    | Install Cancel                  |

Mittels Klick auf den [Install]- Button, wird die Installation gestartet.

Auf der nächsten Seite müssen sie den CRM- Servernamen eingeben. Weiters muss der Port, sofern er nicht 80 ist, eingegeben werden. (z. B.: servername: crm, Port: 5555).

**WICHTIG :**Bei der Installation am Terminal Server muss das Profil und der Benutzer, der die Installation durchführt explizit angegeben werden. (1.7.2)

| Lonnection                                                 |                  |
|------------------------------------------------------------|------------------|
| O Load                                                     | in the admin Vie |
| · · · · <u>-</u>                                           |                  |
| Connection                                                 |                  |
| 💿 Load 💿 New 💿 Save 💿 Delete 🛛 🚳 Switch to u               | iser View        |
| Web Server                                                 |                  |
| Connection: 💿 Standard 🔿 Hosted 🔿 Live                     |                  |
| Profiles: PTM-EDV\Administrator 08.06.2009 11:05:20        |                  |
| Discovery: crm:5555                                        |                  |
| Organisation: PTM EDV Systeme GmbH                         | -                |
| Server: romadur:5555                                       |                  |
| Https:  [Allows optional [Https for Discovery certificate] |                  |
| C Integrated security 💿 Supply User                        |                  |
| Connection Test                                            |                  |
| User: Administrator                                        |                  |
| Password *****                                             |                  |
| Domain: ptm-edu at                                         |                  |
|                                                            |                  |
|                                                            | <b>T</b>         |
| Tes                                                        | t                |
| ок   са                                                    | ancel            |
|                                                            |                  |

Um DCP im jeweiligen Benutzer-Kontext verwenden zu können muss noch ein Registry-Eintrag geändert werden.

Start > Ausführen > "regedit"

Sie finden den Eintrag unter HKEY\_LOCALMACHINE\SOFTWARE\PTM EDV-Systeme\Profile\ (das aktuelle Profil können Sie via HKLM\SOFTWARE\PTM EDV-Systeme\WordMailMergeClient\ActiveProfile einsehen)

Bitte den Eintrag "CrmUseIntegratedSecurity" auf "True" setzen.

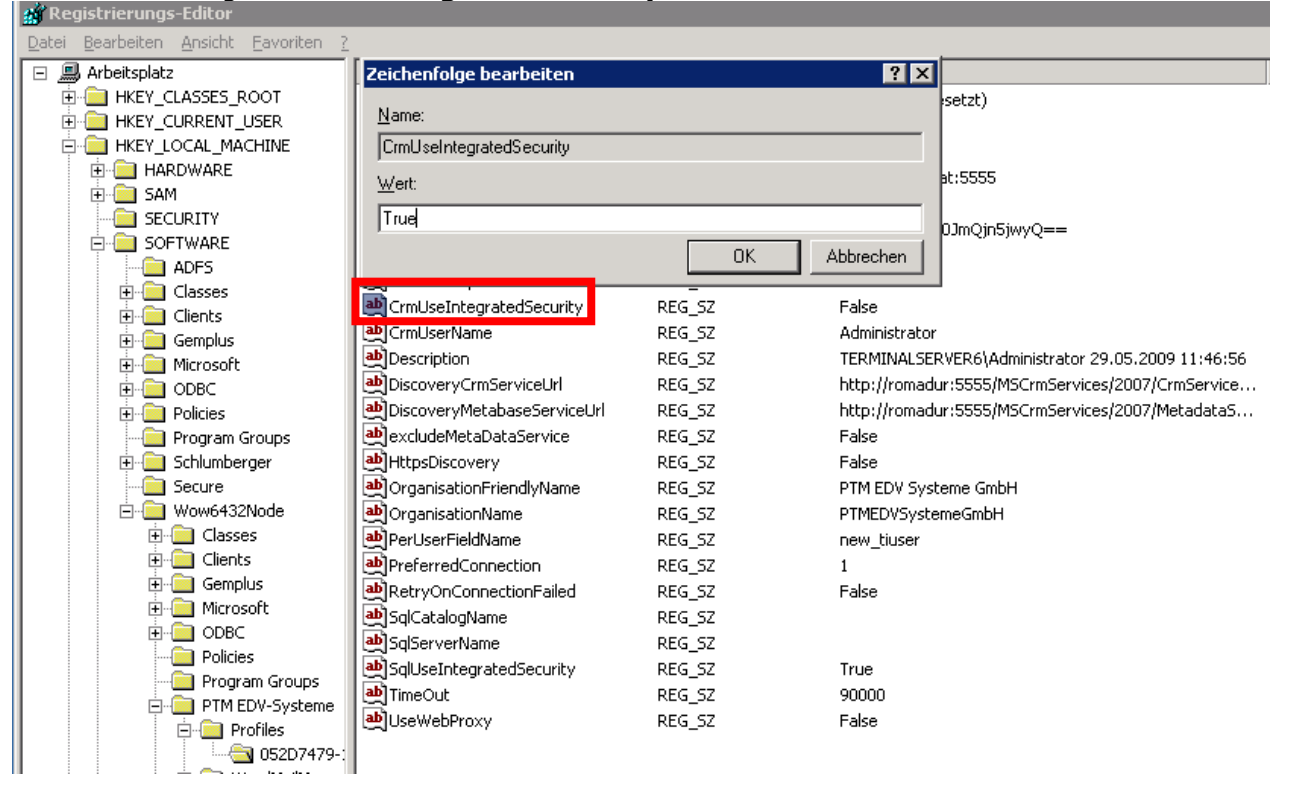

## 1.5. Spracheinstellungen für Documents Core Pack

Die Benutzeroberfläche (UI) von Documents Core Pack kann auf jede beliebige Sprache eingestellt werden. Alle UI Anzeige – Strings sind in einer XML- Datei abgelegt.

## 1.5.1 Spracheinstellungen am Client

#### **1.5.1.1 Speicherort der Spracheinstellungen am Client**

Der Name der Sprach- XML- Datei ist <language>.XML

Diese Sprach-Datei befindet sich im Unterordner [**localization**] des Documents Core Pack Installationsordner, normalerweise unter "C:\Programme\PTM EDV Systeme GmbH\ Documents Core Pack Client for MS CRM 4\localization"

Beispiel:

Die Sprach-Datei für die Englische UI ist: en.Xml

<Language setting> ist der Sprachcode den Documents Core Pack auf dem Client nutzen sollte. Jeder Client kann seine eigenen Spracheinstellungen bzw. –Dateien haben.

#### 1.5.1.2 Modifizieren der UI – Sprache auf einem Client

Die UI- Sprache wird durch die Registereinstellung "**Language**" bestimmt. Um diese Einstellung zu modifizieren, befolgen Sie bitte folgende Anweisungen:

- 1. Öffnen Sie START Ausführen
- 2. Geben sie "regedit" ein und drücken Sie OK
- 3. Lokalisieren Sie den Registrierungsschlüssel

#### HKEY\_LOCAL\_MACHINE\Software\PTM EDV-Systeme\CRM Documents Core Pack

- 4. Ändern Sie den Wert der "language"- Einstellung auf eine andere Sprache
- 5. Schließen Sie den Registrierungs-Editor

**BEACHTE:** Um eine andere Sprache als Englisch zu benutzen, müssen Sie eine Kopie der Sprachdatei [en.XML] erstellen und diese für eine zulässige Spracheinstellung umbenennen.

z.B.: Um eine niederländische Sprachdatei zu erstellen, müssen Sie die Datei in "nl.Xml" umbenennen und danach die Strings in dieser Datei übersetzen. Danach können Sie den Registrierungs-Editor öffnen und den Wert der "language" auf **nl** setzen.

## 1.5.1.3 Übersetzen der Sprach-Datei

Sie können einen Text-Editor oder einen allgemeinen XML- Editor zur Bearbeitung der Sprach-Datei verwenden.

Das Format der XML tags in der Sprach-Datei ist:

```
<!-- MENU/Toolbar Name -->
<LabelValues>
     <name>MenuMainCaption</name>
      <value>Microsoft CRM</value>
</LabelValues>
<LabelValues>
      <name>MenuMainToolTip</name>
      <value>Microsoft CRM</value>
</LabelValues>
<LabelValues>
      <name>btnchoosedata</name>
      <value>Choose CRM Data</value>
</LabelValues>
<LabelValues>
      <name>tooltipchoosedata</name>
      <value>Choose CRM Data for mail merge</value>
</LabelValues>
<LabelValues>
      <name>btncrmmailmerge</name>
      <value>CRM MailMerge</value>
</LabelValues>
```

Sie sollten **NUR** die Inhalte der **<value>** tags modifizieren. Modifizieren Sie nicht die **<name>** tags

## 1.5.2 Spracheinstellungen am Server

#### 1.5.2.1 Speicherort der Spracheinstellung am Server

Die UI von Documents Core Pack kann auf jede beliebige Sprache eingestellt werden. Alle UI Anzeige – Strings sind in einer XML-Datei abgelegt.

### 1.5.2.2 Speicherort der Spracheinstellung am Server

Der Name der Sprach-XML- Datei ist <language>.XML

Diese Sprach-Datei befindet sich im Unterordner [localization] des Documents Core Pack Installationsordner, normalerweise unter "C:\Programme\PTM EDV Systeme GmbH\ DocumentsCorePack Server for MS CRM 4\localization"

<u>Beispiel:</u> Die Sprach-Datei für die Englische UI ist: **en.Xml** 

**BEACHTE**: Die Sprach- XML – Dateien der Server und Client – Komponente sind verschieden. Wenn sie Documents Core Pack übersetzen wollen, müssen sie beide Sprach- Dateien übersetzen, am Server und am Client

## **1.5.2.3 Modifizierung der UI Sprache auf einem Server**

Die UI-Sprache wird in der web.config, der DocumentsCorePackServer-Komponente bestimmt. Um diese zu ändern, befolgen Sie folgende Schritte:

#### 1. Öffnen Sie den Ordner *c:\Programme\PTM EDV-Systeme*

#### GmbH\Documents Core Pack Server for MS CRM 4\

- 2. Öffnen Sie die Datei: web.config
- 3. Suchen Sie folgenden Eintrag:
  - <add key="Language" value="en"/>
- 4. Ändern Sie den Wert je nachdem, welche Sprache Sie wollen.
- 5. Datei speichern und schließen.

HINWEIS: Um eine andere Sprache als Englisch zu verwenden, müssen Sie eine Kopie der "en.xml"-Datei erstellen und sie umbenennen. z.B.: Um "niederländisch" zu erstellen, benennen Sie die Datei in "nl.xml" um und

z.B.: Um "niederlandisch" zu erstellen, benennen Sie die Datei in "nl.xml" um und übersetzen sie dann die Strings in der Datei.

Danach müssen Sie den Wert in der web.config ändern. (nl)

#### 1.5.2.4 Wie wird eine Sprach-Datei übersetzt?

Siehe Kapitel 1.5.1.3

#### 1.5.3 Zu lange Mergefelder Problem

In manchen Fällen tritt ein Problem mit zu langen Mergefield Namen auf. Winword unterstützt nur Mergefelder mit einer Länge von max. 40 Zeichen.

Wenn Sie zum Beispiel zwei folgende Felder hinzufügen:

{ MERGEFIELD customerid\_contact\_parentcustomerid\_address1\_country  $\ MERGEFORMAT$  }

{ MERGEFIELD customerid\_contact\_parentcustomerid\_address1\_fax \\* MERGEFORMAT }

zeigt Ihnen Winword (nach Betätigung von ALT-F9) folgende Felder:

«customerid\_contact\_parentcustomerid\_addr»

«customerid\_contact\_parentcustomerid\_addr»

Daraus folgt, dass DocumentsCorePack diese nicht unterscheiden kann!! Um dieses Problem zu umgehen ist es möglich lange, durch kurze Namen, zu ersetzen.

z.B.: "parentcustomerid" with "pc1".

## 1.5.3.1 Einrichten von zu langen Mergefeldern

Verfügbar ab DCP-Server Version 4.0

Um dieses Problem zu lösen, haben sie die Möglichkeit, lange Namen mit kurzen Namen zu ersetzen. zB.: "parencustomerid" with "pc1" Notation: Alte lang- neue kurz

Jedes Paar getrennt durch ",". In der Settings-entity von DCP-Server gibt es einen neuen Wert → "NamesToCut". (Name darf nicht geändert werden!)

parentcustomerid-pc1,parentaccountid-pa1

```
Das bedeutet "parentcustomerid" mit "pc1" und
parentaccountid" mit "PA1" zu ersetzen.
```

Seit DCP-Client v4.0 können Sie die Abkürzungen auch direkt in der Vorlage speichern.

| cument propertie    |                     |          |
|---------------------|---------------------|----------|
| Extra Entitiy       | Document Properties |          |
| utoNewDoc:          | 🔿 True 🔿 False 💿    | Default  |
| dditionalFields:    |                     |          |
| reateActivitiesfor: |                     |          |
| ORT:                |                     |          |
| VordMailMerge:      |                     |          |
| ocument Name:       |                     |          |
| mail:               |                     |          |
| lamesToCut:         |                     |          |
| ubFolder Name:      |                     |          |
| ustomFolder Name:   |                     |          |
| utoCreateCRMActivit |                     |          |
|                     |                     |          |
|                     |                     |          |
|                     |                     | Ŧ        |
| etch:               |                     | <u> </u> |
| Open FetchGenerato  | r [                 |          |
|                     |                     |          |
|                     |                     | -        |
|                     |                     | <u></u>  |
|                     |                     |          |

So finden Sie die "Document Properties": Microsoft Office Word www.mscrmaddons.com<Insert MailMerge Fields> <Document Properties> Diese Template-NamesToCut-Einstellungen überschreiben die Einstellungen vom Server!

DCP ersetzt nun alle Ergebnisse, dies bedeutet, wenn ein Mergefield "customerid parentcustomerid parentaccountid name" heißt, wird es geändert in "customerid\_pc1\_pa1\_name".

#### **1.5.3.2** Was Sie wissen sollten:

Wenn sie den NamesToCut-Wert ändern, sind möglicherweise alle alten Vorlagen betroffen, weil die Mergefelder in den alten Vorlagen bereits mit dem langen Namen gespeichert sind.

Beispiel: Ein bestehendes Dokument mit zwei Mergefeldern. Parentaccountid\_name und parentaccountid\_fax

Nun müssen Sie in der web.config statt "parentaccountid" "pc1" eintragen. Neue Vorlagen werden gefüllt. (Insert MailmergeFields inserts the right short name into your Template.)

Aber alle alten Vorlagen die Mergefelder mit parentaccountid benutzen, werden nicht mehr funktionieren. Also müssen Sie die Vorlagen bearbeiten.

(Die Winword - "Suchen und ersetzen"-Funktion wäre eine gute Lösung).

Manchmal ist es besser volle Mergefelder zu ersetzen.

Also anstatt nur einen Teil von einem Mergefield zu ändern, ersetzt DCP das ganze Feld.

Beispiel:

"customerid\_contact\_parentcustomerid\_adress1\_fax" wird zu "cust\_cont\_par\_adr1\_fax"

## 1.6. Documents Core Pack Sicherheitseinstellungen

## 1.6.1 Sicherheitsrolle

So gelangen Sie zu der Documents Core Pack-Sicherheitsrolle: Einstellungen > Verwaltung > Sicherheitsrollen > dcp/gc/ti security role

| Microsoft Dynamics                   | CRM     |            |               | /          |          |          |       |         |           |         |           | /        |        | /     |           |        |        |        |       |         |        |    |   |   | F | M EDV : | <b>1ujkic, Semi</b><br>Systeme Gmbi |
|--------------------------------------|---------|------------|---------------|------------|----------|----------|-------|---------|-----------|---------|-----------|----------|--------|-------|-----------|--------|--------|--------|-------|---------|--------|----|---|---|---|---------|-------------------------------------|
| Neue Aktivität - Neuer Datensatz - V | Wechse) | n zu 👻 🗄   | xtras 🗸 👘     | 😲 Supp     | ort Emai | l zuweis | ien 🤅 | ) Suppo | rt Emai   | 17scher | n 💠 Pi    | owerSear | dh   🛛 | Erwei | įterte Su | iche   |        |        |       |         |        |    |   |   |   |         | @ Hilfe -                           |
| Einstellungen                        | Sich    | nerheit    | srollen       |            |          |          |       |         |           |         |           |          |        |       |           |        |        |        |       |         |        |    |   |   |   |         | _                                   |
| Anpassung                            |         |            |               |            |          |          |       |         |           |         |           |          |        |       | Unt       | ernehr | nensei | nheit: | PTM E | DV Syst | eme Gm | ын |   |   |   |         | -                                   |
| 🖏 Unternehmensmanagement             | Con     |            | 8 Gel 1       | × 1        |          | l.F.     |       |         |           |         |           |          |        |       |           |        |        |        |       |         |        |    |   |   |   |         |                                     |
| Vorlagen                             |         | leu 🖂      |               | <b>^</b> " | ellere A | Kuonen   |       |         | 1.00      |         |           | - 14     |        |       |           |        |        |        |       |         |        |    |   |   |   |         |                                     |
| Produktkatalog                       |         | Name 4     | L             |            |          |          |       |         |           | itemen  | menseni   | Contract |        |       |           |        |        |        |       |         |        |    |   |   |   |         |                                     |
| @ Workflows                          | 87      | CSR MR     | mager         |            |          |          |       |         | P         | M EUV : | systeme   | GmbH     |        |       |           |        |        |        |       |         |        |    |   |   |   |         |                                     |
| G Datenverwaltung                    | 88      | dcp/gc     | ti security r | role       |          |          |       |         | P         | MEDVS   | Systeme   | GmbH     |        |       |           |        |        |        |       |         |        |    |   |   |   |         |                                     |
| Systemaurtrage                       | 8       | Kunder     | servicemita   | arbeiter   |          |          |       |         | 2         | M EDV : | Systeme   | GmbH     |        |       |           |        |        |        |       |         |        |    |   |   |   |         |                                     |
| C mscm-addons temp                   | 8       | Market     | ngleiter      |            |          |          |       |         | 21        | M EDV : | Systeme   | GmbH     |        |       |           |        |        |        |       |         |        |    |   |   |   |         |                                     |
| •                                    | 8       | Market     | ngmanager     |            |          |          |       |         | 21        | M EDV : | Systeme   | GmbH     |        |       |           |        |        |        |       |         |        |    |   |   |   |         |                                     |
|                                      | 8       | Market     | ngspezialist  | t          |          |          |       |         | <u>P1</u> | M EDV : | Systeme   | GmbH     |        |       |           |        |        |        |       |         |        |    |   |   |   |         |                                     |
|                                      | 8       | Planer     |               |            |          |          |       |         | <u>P1</u> | M EDV : | Systeme   | GmbH     |        |       |           |        |        |        |       |         |        |    |   |   |   |         |                                     |
|                                      | 8       | Plan-Ma    | anager        |            |          |          |       |         | <u>P1</u> | M EDV S | Systeme   | GmbH     |        |       |           |        |        |        |       |         |        |    |   |   |   |         |                                     |
|                                      | 8       | Program    | nmierer       |            |          |          |       |         | <u>P1</u> | M EDV : | Systeme   | GmbH     |        |       |           |        |        |        |       |         |        |    |   |   |   |         |                                     |
|                                      | 8       | PTM Ma     | anager        |            |          |          |       |         | <u>P1</u> | M EDV : | Systeme   | GmbH     |        |       |           |        |        |        |       |         |        |    |   |   |   |         |                                     |
|                                      | 87      | PTM Sy     | stemadmin     |            |          |          |       |         | PI        | M EDV S | Systeme   | GmbH     |        |       |           |        |        |        |       |         |        |    |   |   |   |         |                                     |
|                                      | 82      | Suppor     | t             |            |          |          |       |         | P         | M EDV : | Systeme   | GmbH     |        |       |           |        |        |        |       |         |        |    |   |   |   |         |                                     |
|                                      | 82      | System     | administrat   | or         |          |          |       |         | P         | M EDV S | Systeme   | GmbH     |        |       |           |        |        |        |       |         |        |    |   |   |   |         |                                     |
|                                      | 82      | System     | anpasser      |            |          |          |       |         | P         | M EDV S | Systeme   | GmbH     |        |       |           |        |        |        |       |         |        |    |   |   |   |         |                                     |
|                                      | 8       | Vertrie    | osleiter      |            |          |          |       |         | PI        | M EDV S | Systeme   | GmbH     |        |       |           |        |        |        |       |         |        |    |   |   |   |         |                                     |
|                                      | 8       | Vertrie    | osmanager     |            |          |          |       |         | P         | M EDV S | Systeme   | GmbH     |        |       |           |        |        |        |       |         |        |    |   |   |   |         |                                     |
|                                      | 6       | Vertrie    | nsmitarheite  | ər         |          |          |       |         | PI        | M EDV   | Systeme   | GmhH     |        |       |           |        |        |        |       |         |        |    |   |   |   |         |                                     |
|                                      | 6       | Voreta     | ndevoreitzer  | -<br>nder  |          |          |       |         |           | M EDV   | Systeme   | GmbH     |        |       |           |        |        |        |       |         |        |    |   |   |   |         |                                     |
| 😭 Arbeitsbereich                     |         | TO DED     |               |            |          |          |       |         |           |         | o yorenne | Ginbri   |        |       |           |        |        |        |       |         |        |    |   |   |   |         |                                     |
| Vertrieb                             |         |            |               |            |          |          |       |         |           |         |           |          |        |       |           |        |        |        |       |         |        |    |   |   |   |         |                                     |
| 🇞 Marketing                          |         |            |               |            |          |          |       |         |           |         |           |          |        |       |           |        |        |        |       |         |        |    |   |   |   |         |                                     |
| Service                              |         |            |               |            |          |          |       |         |           |         |           |          |        |       |           |        |        |        |       |         |        |    |   |   |   |         |                                     |
| Einstellungen                        | 1.00    | vo 18 augu | -             |            |          |          |       |         |           |         |           |          |        |       |           |        |        |        |       |         |        |    |   |   |   | Ы       | d Saita 1 h                         |
|                                      | 1 100   | 1 10 0005  | A A           |            | ~        | -        | -     | -       |           |         |           |          | ~      |       |           |        | ~      |        | 0     |         |        | -  |   |   |   | 14      | V V V                               |
| W Ressourcencenter                   | Ab      | e ‡        | × A           | в          | C        | U        | E     | F       | G         | н       | 1         | 1        | ĸ      | L     | м         | N      | 0      | P      | Q     | R       | 5      |    | U | v | W | x       | 1 2                                 |

Folgende Screenshots zeigen, welche CRM Rechte notwendig sind um mit DocumentsCorePack arbeiten zu können.

| 🙀 🖬 🛃 Speichern und schließen 🔓 👈 Aktionen -                                                                    |                             |                |         |                |               |                 |                 |               |                    |            |            |           |
|----------------------------------------------------------------------------------------------------|-----------------------------|----------------|---------|----------------|---------------|-----------------|-----------------|---------------|--------------------|------------|------------|-----------|
| Rolle<br>dcp/gc/ti s                                                                                            | ecurity role                | e              |         |                |               |                 |                 |               |                    |            |            |           |
| Details Kerndatensätze Mari                                                                                     | keting Vertrieb             | Service        | Unterne | ehmensmanaç    | gement Serv   | iceverwaltung   | Anpassun        | ig Benutzer   | definierte Entit   | äten       |            |           |
| Entität                                                                                                    |                             | En             | stellen | Lesen          | Schreiben     | Löschen         | Anfügen         | Anfügen an    | Erneut<br>überord. | Aktivierer | n/Deaktiv. |           |
| Organisationseinstellungen                                                                                      |                             |                |         | •              | 0             |                 |                 |               |                    |            |            |           |
| Unternehmenseinheit                                                                                             |                             |                | 0       | 0              | 0             |                 |                 | 0             | 0                  | (          | C          |           |
| Benutzer                                                                                                    |                             |                | 0       | 0              | 0             |                 | 0               | 0             | 0                  | (          | C          |           |
| Benutzereinstellungen                                                                                           |                             |                | 0       | 0              | 0             |                 |                 |               |                    |            |            |           |
| Team                                                                                                    |                             |                | 0       | 0              | 0             |                 |                 | 0             |                    |            |            |           |
| Rolle                                                                                                    |                             |                | 0       | •              | 0             | 0               |                 |               |                    |            |            |           |
| Lizenz                                                                                                    |                             |                | 0       | •              |               | 0               |                 |               |                    |            |            |           |
| Währung                                                                                                    |                             |                | 0       | •              | 0             | 0               | 0               | 0             |                    |            |            |           |
| Image: Speichern und schließen       Image: Speichern und schließen         Rolle       dcp/gc/ti security role |                             |                |         |                |               |                 |                 |               |                    |            |            |           |
| Enlität                                                                                                    | anceng record               | o ocrea        |         | Erstellen      | Locon         | Schreiben       | Löschan         | Anfirm        | Anfiian a          | . 7        | Eroi       | nahan     |
| Entität                                                                                                    |                             |                |         | Listelen       | Lesen         | Julieben        | Coschen         | Anogen        | Arriugena          | 1 Zuweiser | i iici     | Jeben     |
| Attelust                                                                                                    |                             |                |         |                |               |                 | õ               |               |                    |            |            |           |
| Retabut                                                                                                    |                             |                |         |                |               |                 | ~               |               |                    |            |            |           |
| bezieriurig                                                                                                    |                             |                |         | •              |               |                 | 0               |               |                    |            |            |           |
| Formular                                                                                                    |                             |                |         |                | •             | 0               |                 |               |                    |            |            |           |
| Ansicht                                                                                                    |                             |                |         | •              | •             | 0               | 0               |               |                    |            |            |           |
| Workflow                                                                                                    |                             |                |         | •              | •             | 0               | 0               | 0             |                    | 0          |            | 0         |
| Systemauftrag                                                                                                   |                             |                |         |                | 0             | 0               | 0               |               | 0                  | 0          |            |           |
| 🛺 🖬 🗟 Speichern und schließen 📓                                                                                 | 📩 Aktionen -                |                |         |                |               |                 |                 |               |                    |            |            | @ Hife    |
| Rolle<br>dcp/gc/ti securit                                                                                      | role<br>Vertrieb Service Un | nternehmensman | agement | Serviceverwalt | ung Anpassung | Benutzerdefinie | rte. Entitateri |               |                    |            |            |           |
| Entität                                                                                                    |                             |                |         |                |               | Erstellen       | Lesen           | Schreiben Lös | chen Anfüger       | Anfügen an | Zuweisen   | Freigeben |
| mscrm-addons settings                                                                                           |                             |                |         |                |               | •               | •               | •             | • •                | ٠          | 0          | 0         |
| mscrm-addons temp                                                                                               |                             |                |         |                |               |                 |                 | •             |                    | •          | 0          | 0         |
| Projekte                                                                                                    |                             |                |         |                |               |                 |                 |               |                    |            | 0          | 0         |
| Wunsch und Aufgabenliste                                                                                        |                             |                |         |                |               | ŏ               | ŏ               | õ d           | 0 0                | ŏ          | õ          | ŏ         |
| Lizenzschlüssel                                                                                                 |                             |                |         |                |               | 0               | 0               | 0 (           | 0 0                | 0          | 0          | 0         |
| Lizenzschlüssel (Rechnung)                                                                                      |                             |                |         |                |               | 0               | 0               | 0             | 0 0                | 0          | 0          | 0         |
| Recurring Activity                                                                                              |                             |                |         |                |               | •               | •               |               |                    | •          | 0          | 0         |
| Nation                                                                                                    |                             |                |         |                |               | ŏ               | ő               | 0             |                    | ŏ          | 0          | 0         |
| Workflow Output                                                                                                 |                             |                |         |                |               | 0               | 0               | 0 0           | 0 0                | 0          | 0          | 0         |
| montaniani quebe                                                                                                |                             |                |         |                |               | U U             |                 |               |                    |            |            |           |

## 1.7. Der Connection-Dialog

## 1.7.1 Connection-Dialog

| Connection                  | Switch to admin View | 1 |
|-----------------------------|----------------------|---|
| Web Server                  | ÷                    | 2 |
| MSCRM Server: moss:5555     |                      | 3 |
| Organisation: Microsoft CRM |                      | 4 |
| Test                        |                      | 5 |
|                             |                      |   |
|                             | Test                 |   |
|                             | OK Cancel            |   |

#### 3. <u>Load</u>

Ermöglicht Ihnen, gespeicherte Profile zu laden.

#### 4. Ansicht ändern

Hier wechseln Sie zur Administratoransicht. (1.7.2)

#### 5. MSCRM Server

Hier müssen Sie den CRM- Servernamen eingeben. Weiters muss der Port, sofern er nicht 80 ist, eingegeben werden. (z. B.: servername: crm, Port: 5555)

#### 6. Organisation

Geben Sie einen Namen für die Organisation an oder klicken Sie auf den [Pfeil-nach-unten] und die verfügbaren Organisationen werden angezeigt

#### 7. <u>Test</u>

Bevor Sie auf "OK" klicken, sollten Sie die Verbindung testen.

| 172 Connection-                                                        | Dialog (Administratoransicht)                                                                                                    |   |
|------------------------------------------------------------------------|----------------------------------------------------------------------------------------------------|---|
| Connection                                                             |                                                                                                    |   |
| () Load                                                                | 🐼 New 🐼 Save 🔇 Delete 🏾 🖓 Switch to user View                                                                                                    | 1 |
| -Web Serv                                                              | ver                                                                                                    | 2 |
| Co                                                                     | onnection: 💿 Standard 🔿 Hosted 🔿 Live 🖣                                                                                                    | 2 |
|                                                                        | Profiles: LITWAREINC\administrator                                                                                                    | 3 |
| C                                                                      | Discovery: moss:5555                                                                                                    | 4 |
| Org                                                                    | ganisation: Microsoft CRM                                                                                                    | 5 |
|                                                                        | Server: moss:5555                                                                                                    | 6 |
|                                                                        | Https:  [Allows optional Https for Discovery certificate]                                                                                                    | 7 |
|                                                                        | Integrated security C Supply User                                                                                                    |   |
| Test                                                                   |                                                                                                    |   |
|                                                                        | T                                                                                                    |   |
| [WebServ<br>[ApplyCor<br>[ApplyCor<br>[WebServ<br>[REGISTI<br>EDV-Syst | viceSelect/ResetForm] ApplyConnectionRestrictions<br>nnectionRestrictions] invoke<br>nnectionRestrictions] return<br>viceSelect/ResetForm] return<br>RY] Reading from CurrentUser SOFTWARE\PTM<br>reme\Profiles\12256C70-306D-4B75-AB4B-296B7F5D8303 |   |
|                                                                        | Test                                                                                                    |   |
|                                                                        | OK Cancel                                                                                                    |   |

#### 1. <u>New, Save, Delete</u>

Ermöglicht Ihnen, Neue Profile zu erstellen, speichern und zu löschen

#### 2. Ansicht ändern

Hier wechseln Sie zur Benutzeransicht. (1.7.1)

#### 3. <u>Connection</u>

Hier können Sie die Art der Verbindung auswählen (Standard, Hosted oder Live).

#### 4. Profile

Hier wird das Profil angegeben

#### 5. <u>Discovery</u>

Im Standardfall der CRM-Server (Ansonsten wenden Sie sich an den Systemadministrator).

#### 6. <u>Https</u>

Wenn der CRM-Server für die Verwendung von HTTPS konfiguriert ist, muss der Client ebenfalls für eine sichere Verbindung konfiguriert sein.

#### 7. Integrated Security – Supply User

Hier können Sie auswählen ob ein User angegeben werden soll oder die Integrated Security.

## 2 DocumentsCorePack Vorlagen

## 2.1. Wie werden Documents Core Pack Vorlagen erzeugt?

Lesen sie das Benutzerhandbuch um mehr Informationen über das Erstellen von Documents Core Pack Vorlagen zu erhalten.

## 2.2. Sicherheitseinstellungen für DocumentsCorePack Vorlagen

Dieser Abschnitt ist nur für NICHT-SharePoint Benutzer gedacht, deren Vorlagen in diesem Fall auf einem Share am Server gespeichert sind.

Die gespeicherten Documents Core Pack – Vorlagen sind in einem Share auf dem Server, auf welchem Sie die Documents Core Pack - Serverkomponente installiert haben, gespeichert.

Normalerweise unter C:\Programme\ PTM EDV-Systeme GmbH\ Documents Core Pack Server for MS CRM 4\templates\

Wenn Sie nur wenigen Benutzern erlauben wollen, Vorlagen für Documents Core Pack zu erstellen bzw. zu ändern, können sie dies durch Definieren einiger NTFS Sicherheitseinstellungen auf diesem Datei –Share bewerkstelligen.

Weiters besteht die Möglichkeit den Ordner/Pfad der Documents Core Pack Vorlagen zu ändern.

| ISV Config | General Settings File Exp                                                                                                    | olorer SharePoint LineItemCount Document Summary                                                                                      |
|------------|----------------------------------------------------------------------------------------------------|----------------------------------------------------------------------------------------------------|
|            |                                                                                                    | Configure Server Settings                                                                                                    |
|            | Templates                                                                                                    | \\Crm-srv-01\DCPtemp\                                                                                                    |
|            | Save templates locally                                                                                                    | V                                                                                                    |
|            | Language                                                                                                    | en 🗾 💌                                                                                                    |
|            | Debug                                                                                                    |                                                                                                    |
|            | Datasource:                                                                                                    | user-dependent                                                                                                    |
|            | Names to cut                                                                                                    | parentcustomerid-pc1,parentaccountid-pa1,nation Annual nameid-nn1                                                                     |
|            | Replace Special Characters                                                                                                    | #;–I- #                                                                                                    |
|            | Additional Entities                                                                                                    | pricelevel, territory                                                                                                    |
|            | Entities don't show                                                                                                    | invoicedetail,quotedetail,opportunityproduct                                                                                          |
|            | Folder Displayattribute                                                                                                    |                                                                                                    |
|            | Here you can define the<br>entity which should be us<br>foldername (affects both,<br>Explorer). You could igno<br>you don't save your docu<br>locations. Per default the<br>used. | attribute for each<br>sed for the<br>. SharePoint and File<br>ore this setting when<br>aments in one of this<br>. "name" attribute is |
|            |                                                                                                    |                                                                                                    |

Hierfür müssen Sie die DocumentsCorePack-Config öffnen.

## 3 Der Documents Core Pack Daten-Provider

Seit Version 2.18 ist der Documents Core Pack Daten-Provider implementiert. Mit Hilfe dieses Webservice ist es möglich Daten vom CRM nach MS Word zu speichern und umgekehrt.

Dies steigert die Leistung von Documents Core Pack insofern, dass der Webservice nicht erneut eingerichtet werden muss.

Ist der Provider aktiv, wird dieser in der Taskbar angezeigt.

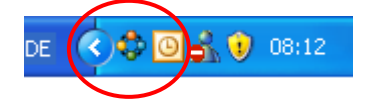

## 3.1. Konfiguration

Um den Documents Core Pack Daten-Provider zu konfigurieren, klicken Sie mit der rechten Maustaste auf das Icon in der Taskbar und anschließend auf "Config".

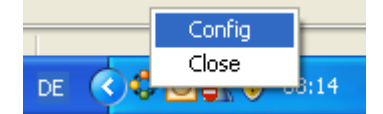

Folgende Fenster werden angezeigt:

|                                                                         |   | Status & Ping Frequenz:                   |
|-------------------------------------------------------------------------|---|-------------------------------------------|
| 🔅 WordMailMerge Client 📃 🗖 🔀                                            |   | Hier können Sie sich informieren,         |
|                                                                         |   | wie lange der Service schon aktiv ist     |
| Alive since: 07:42                                                      |   | und wann das letzte Ping erfolgte.        |
| Last ping: 08:18 ping                                                   |   | In unserem Beispiel erfolgt ein Ping alle |
|                                                                         |   | zwei Minuten um zu gewährleisten,         |
| Frequence: 2 update                                                     |   | dass eine Verbingung zum Server besteht.  |
| Schange Logon:                                                          |   |                                           |
|                                                                         |   | User logon:                               |
| Restart service:                                                        |   | Hier können Sie die Benutzer setzen,      |
|                                                                         |   | Welche sich bei CRM anmelden können.      |
|                                                                         |   | Please enter the correct server           |
| E Kasa asalad washinataraa                                              |   | and username:                             |
| The Reep cached word instance                                           |   | Servername: brie:5555                     |
|                                                                         |   | Password: www                             |
| Try to find word process                                                |   | Domain: ptm-edv                           |
| GetCurrentProcess<br>word process count :1<br>Foreign word app detected |   | Cancel                                    |
|                                                                         |   | Cache word instance:                      |
|                                                                         |   | Weiters besteht die Möglichkeit offene    |
|                                                                         |   | Word Programme zu cachen.                 |
|                                                                         |   | Deduced wind die MC Word Ledersit         |
|                                                                         |   | verkürzt                                  |
| 1                                                                       |   | Informationen über Word Programme         |
|                                                                         | • | im Cache werden in der Textbox            |
|                                                                         |   | ausgegeben.                               |

# Kontakt

Sollten Probleme mit diesem Produkt auftreten senden Sie bitte eine Email an <u>support@mscrm-addons.com</u> oder rufen sie uns an Tel.-Nr.: +43 316 680 880 0

Zusätzliche Informationen und Hilfestellungen finden Sie unter <u>http://support.mscrm-addons.com</u>